# **Dell OptiPlex 3070 Tower**

Häälestus ja tehnilised andmed

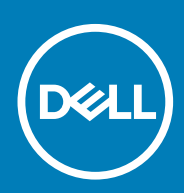

Regulatiivne mudel: D18M Regulatiivne tüüp: D18M005 July 2020 Red. A01

#### Märkused, ettevaatusabinõud ja hoiatused

(i) MÄRKUS: MÄRKUS tähistab olulist teavet, mis aitab teil seadet paremini kasutada.

ETTEVAATUST: ETTEVAATUST tähistab kas võimalikku riistvarakahjustust või andmekadu ja annab teavet probleemi vältimise kohta.

HOIATUS: HOIATUS tähistab võimalikku omandi kahjustumist või inimeste vigastusi või surma.

© 2018–2019 Dell Inc. või selle tütarettevõtted. Kõik õigused on kaitstud. Dell, EMC ja muud kaubamärgid on ettevõtte Dell Inc. või selle tütarettevõtete kaubamärgid. Muud kaubamärgid kuuluvad nende omanikele.

# Sisukord

| Peatükk 1: Arvuti seadistamine                                                      | 5  |
|-------------------------------------------------------------------------------------|----|
| Peatükk 2: Raam                                                                     |    |
| Festvaade                                                                           |    |
| Tornist arvuti vaade                                                                | 8  |
| Peatükk 3: Süsteemi tehnilised näitajad                                             | 9  |
| Kiibistik                                                                           | 9  |
| Protsessor                                                                          | 9  |
| Mälu                                                                                |    |
| Intel Optane'i mälu                                                                 | 12 |
| Salvestusruum                                                                       |    |
| Heli ja kõlarid                                                                     |    |
| Graafika- ja videokontroller                                                        |    |
| Side – juhtmevaba                                                                   | 15 |
| Side – integreeritud                                                                | 15 |
| Välised pordid ja pistmikud                                                         |    |
| Emaplaadi pistmiku lisakaardi maksimaalsed lubatavad mõõdud                         |    |
| Operatsioonisüsteem                                                                 |    |
| Toide                                                                               | 17 |
| Süsteemi mõõtmed – füüsilised                                                       | 19 |
| Peatükk 4: Süsteemi seadistus                                                       | 21 |
| Algkäivituse menüü                                                                  | 21 |
| Navigatsiooniklahvid                                                                | 21 |
| Süsteemi seadistusvalikud                                                           |    |
| Üldised valikud                                                                     | 22 |
| Süsteemiteave                                                                       | 22 |
| Videokuva valikud                                                                   |    |
| Turve                                                                               | 24 |
| Turvalise algkäivituse valikud                                                      | 25 |
| Inteli tarkvarakaitse laienduste valikud                                            |    |
| Jõudlus                                                                             |    |
| Toitehaldus                                                                         | 27 |
| Posti käitumine                                                                     | 27 |
| Hallatavus                                                                          |    |
| Virtualiseerimise tugi                                                              | 28 |
| Juhtmeta ühenduse valikud                                                           | 28 |
| Hooldus                                                                             |    |
| Süsteemi logid                                                                      | 29 |
| Täpsem konfiguratsioon                                                              | 29 |
| BIOS-i uuendamine Windowsis                                                         |    |
| Baasvahetussüsteemi (BIOS-i) värskendamine süsteemides, millel on lubatud BitLocker |    |

| Süsteemi BIOS-i uuendamine USB-mäluseadmega                    |  |
|----------------------------------------------------------------|--|
| Delli BIOS-i uuendamine Linuxi ja Ubuntu keskkondades          |  |
| BIOS-i üleviimine F12 ühekordse algkäivituse menüüst           |  |
| Süsteemi- ja seadistusparool                                   |  |
| Süsteemi seadistamise parooli määramine                        |  |
| Olemasoleva süsteemi seadistusparooli kustutamine või muutmine |  |
| Peatükk 5: Tarkvara                                            |  |
| draiverite allalaadimine                                       |  |
| Süsteemi seadmedraiverid                                       |  |
| Jada-IO draiver                                                |  |
| Turbedraiverid                                                 |  |
| USB-draiverid                                                  |  |
| Võrguadapteri draiverid                                        |  |
| Realtek Audio                                                  |  |
| Salvestikontroller                                             |  |
| Peatükk 6: Abi saamine                                         |  |
| Delli kontaktteave                                             |  |

# Arvuti seadistamine

- 1. Ühendage klaviatuur ja hiir.
- 2. Looge võrguühendus kaabli abil või ühenduge juhtmeta võrku.
- 3. Ühendage kuvar.

i MÄRKUS: Kui tellisite arvuti diskreetse graafikakaardiga, on arvuti tagaküljel olevad HDMI- ja kuvapordid kaetud. Ühendage kuvar diskreetse graafikakaardiga.

- 4. Ühendage toitekaabel.
- 5. Vajutage toitenuppu.
- 6. Windowsi häälestuse lõpule viimiseks järgige ekraanil kuvatavaid juhiseid.
  - a. Looge võrguga ühendus.

| Let's get connected                                            |
|----------------------------------------------------------------|
| Pick a network and go online to finish setting up this device. |
| Connections                                                    |
| Pr Network<br>Connected                                        |
| Wi-Fi                                                          |
| •<br>(,,                                                       |
| (i                                                             |
|                                                                |
| la <sup>ma</sup>                                               |
| Skip this step                                                 |
| ¢                                                              |

b. Logige sisse oma Microsofti kontosse või looge uus konto.

| Email or phone                                |  |
|-----------------------------------------------|--|
| Password                                      |  |
| Forgot my password<br>No account? Create one! |  |
|                                               |  |

7. Delli rakenduste leidmine.

#### Tabel 1. Delli rakenduste leidmine

| Registreerige oma arvuti |
|--------------------------|
| Delli tugiteenus         |

#### Tabel 1. Delli rakenduste leidmine (jätkub)

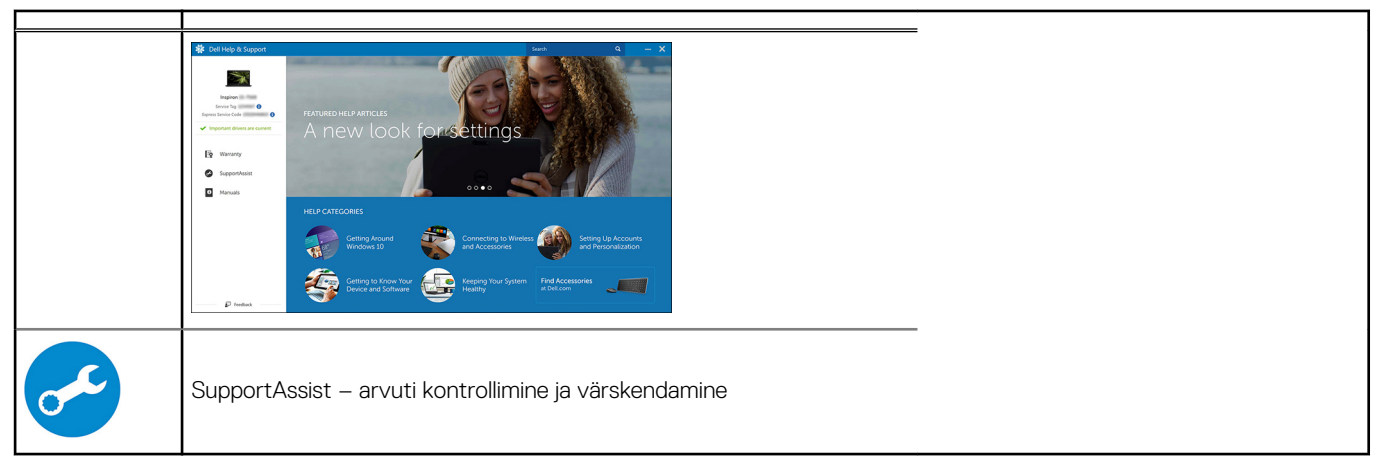

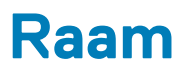

See peatükk illustreerib eri raamivaateid koos portide ja pistikutega ning selgitab ka FN-i kiirklahvide kombinatsioone. **Teemad:** 

- Eestvaade
- Tornist arvuti vaade

### **Eestvaade**

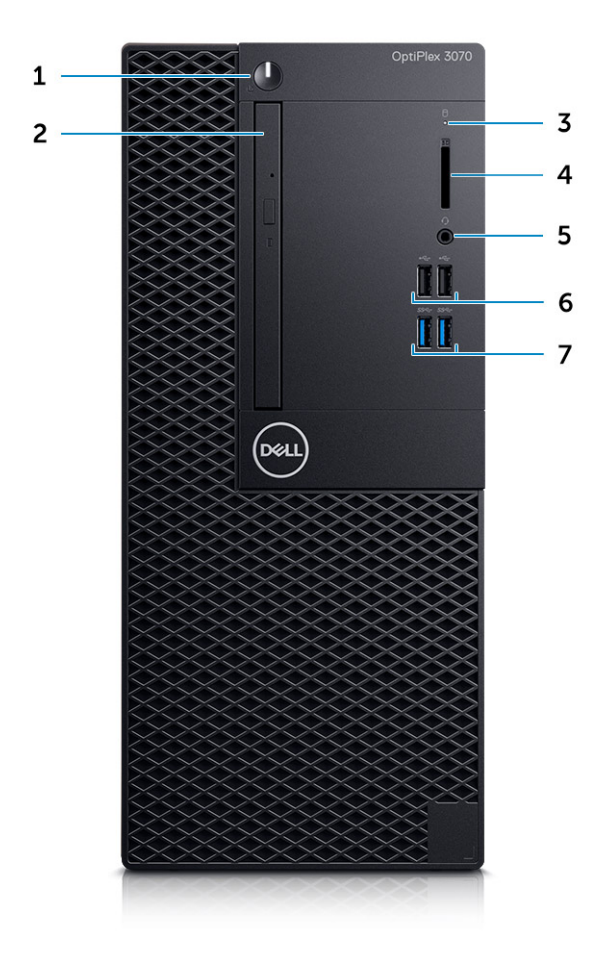

- 1. Toitenupp ja toite märgutuli / diagnostika LED
- 2. Optiline draiv (valikuline)
- 3. Kõvaketta aktiivsuse märgutuli
- 4. Mälukaardilugeja (valikuline)
- 5. Peakomplekti port / universaalse helipesa port (3,5 mm kõrvaklappide/mikrofoni liitport)
- 6. USB 2.0 pordid (2)
- 7. USB 3.11. põlvkonna pordid (2)

# Tornist arvuti vaade

### Tagantvaade

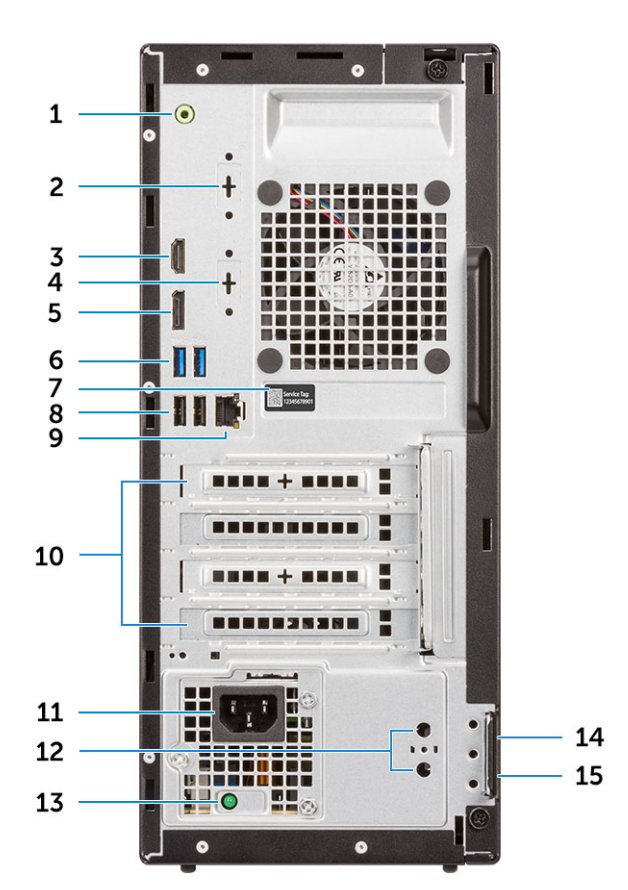

- 1. Väliste heliseadmete port
- 3. HDMI-port
- 5. Kuvaport
- 7. Hooldussilt
- 9. Võrguport
- 11. Toitejuhtme port
- 13. Toite diagnostika märgutuli
- 15. Lukustusrõngas

- 2. Jadaport (valikuline)
- 4. DisplayPort / HDMI 2.0b / VGA (valikuline)
- 6. USB 3.11. põlvkonna pordid (2)
- 8. USB 2.0 pordid (2) (toetavad funktsiooni Smart Power On)
- 10. Laiendkaardi pilud (4)
- 12. Välise antenni konnektorid (2) (valikuline)
- 14. Kensingtoni turvakaabli pilu

# Süsteemi tehnilised näitajad

(i) MÄRKUS: Pakkumised võivad piirkonniti erineda. Järgmised tehnilised näitajad on ainult need, mis seaduse alusel peavad teie arvutiga kaasas olema. Lisateabe saamiseks oma arvuti konfiguratsiooni kohta minge oma Windowsi operatsioonisüsteemi jaotisse Help and Support, et vaadata oma arvuti teavet.

#### Teemad:

- Kiibistik
- Mälu
- Intel Optane'i mälu
- Salvestusruum
- Heli ja kõlarid
- · Graafika- ja videokontroller
- Side juhtmevaba
- Side integreeritud
- Välised pordid ja pistmikud
- Emaplaadi pistmiku lisakaardi maksimaalsed lubatavad mõõdud
- Operatsioonisüsteem
- Toide
- Süsteemi mõõtmed füüsilised
- · Vastavus eeskirjadele ja keskkonnanõuetele

# **Kiibistik**

#### Tabel 2. Kiibistik

|                                                                             | Torn / väike vormitegur / micro                                                        |
|-----------------------------------------------------------------------------|----------------------------------------------------------------------------------------|
| Kiibistik                                                                   | H370                                                                                   |
| Kiibistiku säilmälu                                                         |                                                                                        |
| BIOS-i konfiguratsiooni SPI<br>(jada-välisliides)                           | 256 Mbit/s (32 MB) asub kiibistikul komponendil SPI_FLASH                              |
| Turbeseade Trusted Platform<br>Module (TPM) 2.0<br>(diskreetne TPM lubatud) | 24 KB asub kiibistikul TPM 2.0                                                         |
| Püsivara TPM (diskreetne TPM<br>keelatud)                                   | Vaikimisi on usaldusväärse platvormi mooduli funktsioon operatsioonisüsteemile nähtav. |
| NIC EEPROM                                                                  | LOMi konfiguratsioon sisaldub LOMi e-pesas – spetsiaalne LOM EEPROM puudub             |

### Protsessor

MÄRKUS: Ülemaailmsed standardtooted (Global Standard Products, GSP) on Delli omavaheliste toodete alamhulk, mida hallatakse ülemaailmseks kättesaadavuseks ja sünkroonitud üleminekuteks. Need tagavad, et kõikjal maailmas saab osta sama platvormi. See võimaldab klientidel vähendada ülemaailmselt hallatavate konfiguratsioonide arvu, vähendades nii nende kulusid. Samuti võimaldavad need ettevõtetel rakendada ülemaailmseid IT-standardeid, lukustades teatud toodetes konfiguratsioonid kogu maailmas. Device Guard (DG) ja Credential Guard (CG) on uued turbefunktsioonid, mis on täna saadaval ainult Windows 10 Enterprise'is.

Device Guard on ettevõttega seotud riistvara ja tarkvara turbefunktsioonide kombinatsioon, mis koos konfigureerimisel lukustab seadme nii, et see saab käitada ainult usaldusväärseid rakendusi. Kui rakendus pole usaldusväärne, see ei tööta.

Credential Guard kasutab salajase teabe (identimisteabe) isoleerimiseks virtualiseerimise põhist turvalisust, nii et sellele pääseb juurde ainult eesõigustega süsteemitarkvara. Volitamata juurdepääs sellele salajasele teabele võib tuua kaasa identimisteabe vargusega seotud rünnakuid. Credential Guard aitab nendest rünnakutest hoiduda, kaitstes NTLM-i parooliräsisid ja Kerberose autentimispileteid

#### i MÄRKUS: Protsessori numbrid ei ole jõudluse näitajateks. Protsessori kättesaadavus võib muutuda ja piirkondade/ riikide lõikes erineda.

#### **Tabel 3. Protsessor**

| Intel Core'i protsessorid, 9. põlvkonna Core<br>CPU-d (pakutakse ainult võrguühenduseta)                                        | Torn /<br>väike<br>vormitegu<br>r | Micro | GSP | DG/CG valmidusega |
|----------------------------------------------------------------------------------------------------|-----------------------------------|-------|-----|-------------------|
| Intel® Celeron G4930 (2 tuuma / 2 MB / 2T /<br>3,2 GHz / 65 W); toetab operatsioonisüsteeme<br>Windows 10 / Linux               | x                                 |       |     | x                 |
| Intel® Celeron G4930T (2 tuuma / 2 MB / 2T /<br>3,0 GHz / 35 W); toetab operatsioonisüsteeme<br>Windows 10 / Linux              |                                   | ×     |     | x                 |
| Intel® Pentium G5420 (2 tuuma / 4 MB / 4T /<br>3,8 GHz / 65 W); toetab operatsioonisüsteeme<br>Windows 10 / Linux               | x                                 |       |     | x                 |
| Intel® Pentium G5420T (2 tuuma / 4 MB /<br>4T / 3,2 GHz / 35 W); toetab<br>operatsioonisüsteeme Windows 10 / Linux              |                                   | ×     |     |                   |
| Intel® Pentium G5600 (2 tuuma / 4 MB / 4T /<br>3,9GHz / 65 W); toetab operatsioonisüsteeme<br>Windows 10 / Linux                | x                                 |       |     | x                 |
| Intel® Pentium G5600T (2 tuuma / 4 MB /<br>4T / 3,3 GHz / 35 W); toetab<br>operatsioonisüsteeme Windows 10 / Linux              |                                   | ×     |     | x                 |
| Intel® Core™ i3-9100 (4 tuuma / 6 MB / 4T /<br>3,6 GHz kuni 4,2 GHz / 65 W); toetab<br>operatsioonisüsteeme Windows 10 / Linux  | ×                                 |       |     | x                 |
| Intel® Core™ i3-9100T (4 tuuma / 6 MB / 4T /<br>3,1 GHz kuni 3,7 GHz / 35 W); toetab<br>operatsioonisüsteeme Windows 10 / Linux |                                   | ×     |     | x                 |
| Intel® Core™ i3-9300 (4 tuuma / 8 MB / 4T /<br>3,7 GHz kuni 4,3 GHz / 65 W); toetab<br>operatsioonisüsteeme Windows 10 / Linux  | ×                                 |       |     | x                 |
| Intel® Core™ i3-9300T (4 tuuma / 8 MB / 4T /<br>3,2 GHz kuni 3,8 GHz / 35 W); toetab<br>operatsioonisüsteeme Windows 10 / Linux |                                   | x     |     | x                 |
| Intel® Core™ i5-9400 (6 tuuma / 9 MB / 6T /<br>2,9 GHz kuni 4,1 GHz / 65 W); toetab<br>operatsioonisüsteeme Windows 10 / Linux  | x                                 |       | x   | x                 |

#### Tabel 3. Protsessor (jätkub)

| Intel Core'i protsessorid, 9. põlvkonna Core<br>CPU-d (pakutakse ainult võrguühenduseta)                                         | Torn /<br>väike<br>vormitegu<br>r | Micro | GSP | DG/CG valmidusega |
|----------------------------------------------------------------------------------------------------|-----------------------------------|-------|-----|-------------------|
| Intel® Core™ i5-9400T (6 tuuma / 9 MB / 6T /<br>1,8 GHz kuni 3,4 GHz / 35 W); toetab<br>operatsioonisüsteeme Windows 10 / Linux  |                                   | x     | x   | x                 |
| Intel® Core™ i5-9500 (6 tuuma / 9 MB / 6T /<br>3,0 GHz kuni 4,4 GHz / 65 W); toetab<br>operatsioonisüsteeme Windows 10 / Linux   | ×                                 |       | x   | x                 |
| Intel® Core™ i5-9500T (6 tuuma / 9 MB / 6T /<br>2,2 GHz kuni 3,7 GHz / 35 W); toetab<br>operatsioonisüsteeme Windows 10 / Linux  |                                   | x     | x   | x                 |
| Intel® Core™ i7-9700 (8 tuuma / 12 MB / 8T /<br>3,0 GHz kuni 4,7GHz / 65 W); toetab<br>operatsioonisüsteeme Windows 10 / Linux   | ×                                 |       |     | x                 |
| Intel® Core™ i7-9700T (8 tuuma / 12 MB /<br>8T / 2,0 GHz kuni 4,3 GHz / 35 W); toetab<br>operatsioonisüsteeme Windows 10 / Linux |                                   | x     |     | x                 |

#### Tabel 4. Protsessor

| Intel Core'i protsessorid, 8. põlvkonna Core CPU-d<br>(pakutakse ainult võrguühenduseta)                            | Torn | Väike<br>vormitegur | Micro | GSP | DG/CG<br>valmidus<br>ega |
|----------------------------------------------------------------------------------------------------|------|---------------------|-------|-----|--------------------------|
| Intel Core i7-8700 (6 tuuma / 12 MB / 12T / kuni 4,6 GHz /<br>65 W); toetab operatsioonisüsteeme Windows 10 / Linux | Jah  | Jah                 | Ei    | GSP | Jah                      |
| Intel Core i5-8500 (6 tuuma / 9 MB / 6T / kuni 4,1 GHz / 65<br>W); toetab operatsioonisüsteeme Windows 10 / Linux   | Jah  | Jah                 | Ei    | GSP | Jah                      |
| Intel Core i5-8400 (6 tuuma / 9 MB / 6T / kuni 4,0 GHz /<br>65 W); toetab operatsioonisüsteeme Windows 10 / Linux   | Jah  | Jah                 | Ei    | GSP | Jah                      |
| Intel Core i3-8300 (4 tuuma / 8 MB / 4T / 3,7 GHz / 65 W);<br>toetab operatsioonisüsteeme Windows 10 / Linux        | Jah  | Jah                 | Ei    |     | Jah                      |
| Intel Core i3-8100 (4 tuuma / 6 MB / 4T / 3,6 GHz / 65 W);<br>toetab operatsioonisüsteeme Windows 10 / Linux        | Jah  | Jah                 | Ei    |     | Jah                      |
| Intel Pentium Gold G5500 (2 tuuma / 4 MB / 4T / 3,8 GHz /<br>65 W); toetab operatsioonisüsteeme Windows 10 / Linux  | Jah  | Jah                 | Ei    |     | Jah                      |
| Intel Pentium Gold G5400 (2 tuuma / 4 MB / 4T / 3,7 GHz /<br>65 W); toetab operatsioonisüsteeme Windows 10 / Linux  | Jah  | Jah                 | Ei    |     | Jah                      |
| Intel Celeron G4900 (2 tuuma / 2 MB / 2T / kuni 3,1 GHz /<br>65 W); toetab operatsioonisüsteeme Windows 10 / Linux  | Jah  | Jah                 | Ei    |     | Jah                      |
| Intel Core i7-8700T (6 tuuma / 12 MB / 12T / kuni 4,0 GHz / 35 W); toetab operatsioonisüsteeme Windows 10 / Linux   | Ei   | Ei                  | Jah   | GSP | Jah                      |
| Intel Core i5-8500T (6 tuuma / 9 MB / 6T / kuni 3,5 GHz /<br>35 W); toetab operatsioonisüsteeme Windows 10 / Linux  | Ei   | Ei                  | Jah   | GSP | Jah                      |
| Intel Core i5-8400T (6 tuuma / 9 MB / 6T / kuni 3,3 GHz /<br>35 W); toetab operatsioonisüsteeme Windows 10 / Linux  | Ei   | Ei                  | Jah   | GSP | Jah                      |
| Intel Core i3-8300T (4 tuuma / 8 MB / 4T / 3,2 GHz / 35<br>W); toetab operatsioonisüsteeme Windows 10 / Linux       | Ei   | Ei                  | Jah   |     | Jah                      |

#### Tabel 4. Protsessor (jätkub)

| Intel Core'i protsessorid, 8. põlvkonna Core CPU-d<br>(pakutakse ainult võrguühenduseta)                               | Torn | Väike<br>vormitegur | Micro | GSP | DG/CG<br>valmidus<br>ega |
|----------------------------------------------------------------------------------------------------|------|---------------------|-------|-----|--------------------------|
| Intel Core i3-8100T (4 tuuma / 6 MB / 4T / 3,1 GHz / 35<br>W); toetab operatsioonisüsteeme Windows 10 / Linux          | Ei   | Ei                  | Jah   |     | Jah                      |
| Intel Pentium Gold G5500T (2 tuuma / 4 MB / 4T / 3,2<br>GHz / 35 W); toetab operatsioonisüsteeme Windows 10 /<br>Linux | Ei   | Ei                  | Jah   |     |                          |
| Intel Pentium Gold G5400T (2 tuuma / 4 MB / 4T / 3,1<br>GHz / 35 W); toetab operatsioonisüsteeme Windows 10 /<br>Linux | Ei   | Ei                  | Jah   |     |                          |
| Intel Celeron G4900T (2 tuuma / 2 MB / 2T / 2,9 GHz / 35<br>W); toetab operatsioonisüsteeme Windows 10 / Linux         | Ei   | Ei                  | Jah   |     |                          |

# Mälu

(i) MÄRKUS: Mälumoodulid tuleb paigaldada ühtiva mälusuuruse, kiiruse ja tehnoloogia paaridena. Kui mälumoodulid pole ühtivate paaridena paigaldatud, jätkab arvuti töötamist, kuid veidi väiksema jõudlusega. Kogu mäluvahemik on saadaval kuni 64-bitistele operatsioonisüsteemidele.

#### Tabel 5. Mälu

|                                  | Torn                                                                                               | Väike vormitegur | Micro      |
|----------------------------------|----------------------------------------------------------------------------------------------------|------------------|------------|
| Tüüp: DDR4 DRAM mitte-ECC mälu   | 2666 MHz protsessoritel i5 ja i7 (protsessoritel Celeron, Pentium ja i3 toimib sagedusel 2400 MHz) |                  |            |
| DIMMi pesad                      | 2                                                                                                  | 2                | 2 (SODIMM) |
| DIMMi mahud                      | Kuni 16 GB                                                                                         | Kuni 16 GB       | Kuni 16 GB |
| Minimaalne mälu                  | 4 GB                                                                                               | 4 GB             | 4 GB       |
| Maksimaalne süsteemimälu         | 32 GB                                                                                              | 32 GB            | 32 GB      |
| DIMMid/kanal                     | 2                                                                                                  | 2                | 1          |
| UDIMMi tugi                      | Jah                                                                                                | Jah              | Ei         |
| Mälu konfiguratsioonid           |                                                                                                    |                  |            |
| 32 GB DDR4, 2666 MHz (2 × 16 GB) | Jah                                                                                                | Jah              | Jah        |
| 16 GB DDR4, 2666 MHz (1 × 16 GB) | Jah                                                                                                | Jah              | Jah        |
| 16 GB DDR4, 2666 MHz (2 × 8 GB)  | Jah                                                                                                | Jah              | Jah        |
| 8 GB DDR4, 2666 MHz (1 × 8 GB)   | Jah                                                                                                | Jah              | Jah        |
| 8 GB DDR4, 2666 MHz (2 × 4 GB)   | Jah                                                                                                | Jah              | Jah        |
| 4 GB DDR4, 2666 MHz (1 × 4 GB)   | Jah                                                                                                | Jah              | Jah        |

# Intel Optane'i mälu

j MÄRKUS: Intel Optane'i mälu ei saa DRAMi täielikult asendada. Kuid need kaks mälutehnoloogiat täiendavad arvutis üksteist.

#### Tabel 6. M.2 16 GB Intel Optane

|                                                       | Torn / väike vormitegur / micro                       |  |  |  |
|-------------------------------------------------------|-------------------------------------------------------|--|--|--|
| Maht (TB)                                             | 16 GB                                                 |  |  |  |
| Mõõtmed (tollid) (L × K × S)                          | 22 × 80 × 2,38                                        |  |  |  |
| Liidese tüüp ja maksimaalne kiirus                    | PCle Gen2                                             |  |  |  |
| MTBF                                                  | 1,6 M tundi                                           |  |  |  |
| Loogilised plokid                                     | 28 181 328                                            |  |  |  |
| Energiaallikas                                        |                                                       |  |  |  |
| Energiatarve (ainult viitamiseks)                     | Jõudeolekus 900 mW kuni 1,2 W, aktiivses olekus 3,5 W |  |  |  |
| Sobiv töökeskkond (mittekondenseeruv)                 |                                                       |  |  |  |
| Temperatuurivahemik                                   | 0 °C kuni 70 °C                                       |  |  |  |
| Suhteline õhuniiskus                                  | 10–90%                                                |  |  |  |
| Operatsioonisüsteemi<br>löögitugevus (kiirusel 2 m/s) | 1000 G                                                |  |  |  |
| Mittesobiv töökeskkond (mittekondenseeruv)            |                                                       |  |  |  |
| Temperatuurivahemik                                   | –10 °C kuni 70 °C                                     |  |  |  |
| Suhteline õhuniiskus                                  | 5–95%                                                 |  |  |  |

# Salvestusruum

#### Tabel 7. Salvestusruum

|                                                           | Torn                             | Väike vormitegur                   | Micro        |
|-----------------------------------------------------------|----------------------------------|------------------------------------|--------------|
| Lahtrid                                                   |                                  |                                    |              |
| Toetatud optilised draivid                                | 1 õhuke                          | 1 õhuke                            | 0            |
| Toetatud kõvakettalahter (sisemine)                       | 1 × 3,5 tolli / 2 ×<br>2,5 tolli | 1 × 3,5 tolli või 1 × 2,5<br>tolli | 1× 2,5 tolli |
| Toetatud kõvakettad 3,5-tolline/2,5-tolline (maksimaalne) | 1/2                              | 1/1                                | 0/1          |
| Liides                                                    |                                  |                                    |              |
| SATA 2,0                                                  | 1                                | 1                                  | 0            |
| SATA 3,0                                                  | 2                                | 1                                  | 1            |
| M.2 pesa 3 (SATA / NVMe SSD jaoks)                        | 1                                | 1                                  | 1            |
| M.2 pesa 1 (Wi-Fi-/BT-kaardi jaoks)                       | 1                                | 1                                  | 1            |
| 3,5-tollised kettad                                       |                                  |                                    |              |
| 3,5-tolline 500 GB 7200 p/min HDD                         | Jah                              | Jah                                | Ei           |
| 3,5-tolline 1 TB 7200 p/min HDD                           | Jah                              | Jah                                | Ei           |
| 3,5-tolline 2 TB 7200 p/min HDD                           | Jah                              | Jah Ei                             |              |
| 2,5-tollised kettad                                       |                                  |                                    |              |
| 2,5-tolline 500 GB 5400 p/min HDD                         | Jah                              | Jah                                | Jah          |
| 2,5-tolline 512 GB 7200 p/min HDD                         | Jah                              | Jah                                | Jah          |
| 2,5-tolline 512 GB 7200 p/min SED HDD                     | Jah                              | Jah                                | Jah          |

#### Tabel 7. Salvestusruum (jätkub)

|                                          | Torn | Väike vormitegur | Micro |
|------------------------------------------|------|------------------|-------|
| 2,5-tolline 1 TB 7200 p/min HDD          | Jah  | Jah              | Jah   |
| 2,5-tolline 2 TB 5400 p/min HDD          | Jah  | Jah              | Jah   |
| M.2 kettad                               |      |                  |       |
| M.2 1 TB PCIe C40 SSD                    | Jah  | Jah              | Jah   |
| M.2 256 GB PCle C40 SSD                  | Jah  | Jah              | Jah   |
| M.2 512 GB PCIe C40 SSD                  | Jah  | Jah              | Jah   |
| M.2 128 GB PCle NVMe klassi 35 kõvaketas | Jah  | Jah              | Jah   |
| M.2 256 GB PCle NVMe klassi 35 kõvaketas | Jah  | Jah              | Jah   |
| M.2 512 GB PCle NVMe klassi 35 kõvaketas | Jah  | Jah              | Jah   |

i MÄRKUS: 2,5-tollised kõvakettad on saadaval ainult teisese salvestusvõimalusena ja saab siduda ainult esmaseks salvestusseadmeks oleva M.2 kõvakettaga

# Heli ja kõlarid

#### Tabel 8. Heli ja kõlarid

|                                                                            | Torn / väike vormitegur / micro |
|----------------------------------------------------------------------------|---------------------------------|
| Realtek ALC3234 High Definitioni helikodek (toetab mitmik-<br>voogesitust) | integreeritud                   |
| Heli täiustamise tarkvara                                                  | Wave MaxxAudioPro (standardne)  |
| Sisekõlar (mono)                                                           | integreeritud                   |
| Kõlarite jõudlus, kõne klass ja elektriklass                               | Klass D                         |
| Kõlarisüsteem Dell 2.0 – AE215                                             | Valikuline                      |
| Kõlarisüsteem Dell 2.1 – AE415                                             | Valikuline                      |
| USB-stereokõlarid Dell AX210                                               | Valikuline                      |
| Juhtmeta kõlarisüsteem Dell 360 – AE715                                    | Valikuline                      |
| Heliriba AC511                                                             | Valikuline                      |
| Heliriba Dell Professional – AE515                                         | Valikuline                      |
| Heliriba Dell Stereo – AX510                                               | Valikuline                      |
| USB-peakomplekt Dell Performance – AE2                                     | Valikuline                      |
| Peakomplektid Dell Pro Stereo – UC150/UC350                                | Valikuline                      |

# Graafika- ja videokontroller

() MÄRKUS: Torn toetab täiskõrgeid (Full-Height, FH) kaarte ja väike vormitegur toetab madala profiiliga (Low-Profile, LP) kaarte.

#### Tabel 9. Graafika-/videokontroller

|                                                     | Torn               | Väike vormitegur   | Micro              |
|-----------------------------------------------------|--------------------|--------------------|--------------------|
| Inteli UHD 630 graafika [8. põlvkonna Core i3/i5/i7 | Keskprotsessorisse | Keskprotsessorisse | Keskprotsessorisse |
| CPU-GPU kombinatsiooniga]                           | integreeritud      | integreeritud      | integreeritud      |

#### Tabel 9. Graafika-/videokontroller (jätkub)

|                                                                            | Torn                                | Väike vormitegur                    | Micro                               |  |  |
|----------------------------------------------------------------------------|-------------------------------------|-------------------------------------|-------------------------------------|--|--|
| Inteli UHD 610 graafika [8. põlvkonna Pentium<br>CPU-GPU kombinatsiooniga] | Keskprotsessorisse<br>integreeritud | Keskprotsessorisse<br>integreeritud | Keskprotsessorisse<br>integreeritud |  |  |
| Täiustatud graafika/video valikud                                          |                                     |                                     |                                     |  |  |
| 2 GB AMD Radeon R5 430                                                     | Valikuline                          | Valikuline                          | Pole saadaval                       |  |  |
| 4 GB AMD Radeon RX 550                                                     | Valikuline                          | Valikuline                          | Pole saadaval                       |  |  |
| 2 GB NVIDIA GT 730                                                         | Valikuline                          | Valikuline                          | Pole saadaval                       |  |  |

# Side – juhtmevaba

#### Tabel 10. Side – juhtmevaba

|                                                                                                    | Torn / väike vormitegur / micro |
|----------------------------------------------------------------------------------------------------|---------------------------------|
| Qualcomm QCA9377<br>kaheribaline 1 × 1 802.11ac<br>juhtmevaba + Bluetooth 4.1                                                                                                 | Jah                             |
| Qualcomm QCA61 × 4A<br>kaheribaline 2 × 2 802.11ac<br>juhtmevaba + Bluetooth 4.2                                                                                              | Jah                             |
| Intel Wireless-AC 9560 2 × 2<br>802.11ac kaheribaline<br>juhtmevaba adapter ja MU-<br>MIMO + Bluetooth 5                                                                      | Jah                             |
| Sisemised juhtmevabad antennid                                                                                                    | Jah                             |
| Välised juhtmevabad pistmikud<br>ja antenn                                                                                                    | Jah                             |
| 802.11n ja 802.11ac juhtmevaba<br>NIC tugi                                                                                                    | Jah, läbi M.2                   |
| Energiasäästlik Etherneti<br>võimekus IEEE 802.3az-2010<br>nõuete kohaselt. (nõutav<br>California energiakomisjoni<br>energiatõhususe<br>miinimumnõuete standardite<br>jaoks) | Jah                             |

# Side – integreeritud

#### Tabel 11. Side – integreeritud Realtek RTL8111HSD-CG

|                                                           | Torn / väike vormitegur / micro |
|-----------------------------------------------------------|---------------------------------|
| Realtek RTL8111HSD-CG Gigabit Ethernet LAN<br>10/100/1000 | Emaplaadile integreeritud       |

# Välised pordid ja pistmikud

(i) MÄRKUS: Torn toetab täiskõrgeid (Full-Height, FH) kaarte ja väike vormitegur toetab madala profiiliga (Low-Profile, LP) kaarte. Vt pordi/pistmiku asukohti korpuse skeemi jaotisest.

#### Tabel 12. Välised pordid/pistmikud

|                                                                                         | Torn                                                                              | Väike vormitegur                                                                        | Micro                                                                                                    |  |
|-----------------------------------------------------------------------------------------|-----------------------------------------------------------------------------------|-----------------------------------------------------------------------------------------|----------------------------------------------------------------------------------------------------|--|
| USB 2.0 (ees/taga/sees)                                                                 | 2/2/0                                                                             | 2/2/0                                                                                   | 0/2/0                                                                                                    |  |
| USB 3.11. põlvkond (ees/taga/sees)                                                      | 2/2/0                                                                             | 2/2/0                                                                                   | 2/2/0                                                                                                    |  |
| Serial                                                                                  | Paralleelne/jada-PCle-<br>kaart või PS/2/jada<br>täiendav klamber<br>(valikuline) | Madala profiiliga jada-PCle-kaart<br>või PS/2 ja jadaport lisaklambriga<br>(valikuline) | <ul> <li>Saadaval kahe valikuna</li> <li>Jadaport (valikuline)</li> <li>Jada ja PS/2</li> <li>ventilaatori</li> <li>väljundkaabli kaudu<br/>(valikuline)</li> </ul> |  |
| Võrguühendus (RJ-45)                                                                    | 1 taga                                                                            | 1 taga                                                                                  | 1 taga                                                                                                    |  |
| Video                                                                                   |                                                                                   |                                                                                         |                                                                                                    |  |
| Kuvaport 1.2                                                                            | 1 taga                                                                            | 1 taga                                                                                  | 1                                                                                                    |  |
| HDMI 1.4-port                                                                           | 1 taga                                                                            | 1 taga                                                                                  | 1 taga                                                                                                    |  |
| Duaalse 50 W graafika tugi                                                              | Ei                                                                                | Ei                                                                                      | Ei                                                                                                    |  |
| Duaalse 25 W graafika tugi                                                              | Ei                                                                                | Ei                                                                                      | Ei                                                                                                    |  |
| Integreeritud graafikaväljund –<br>3. valikuline videoväljund: VGA, DP või<br>HDMI 2.0b | Valikuline                                                                        | Valikuline                                                                              | Valikuline                                                                                                    |  |
| Heli                                                                                    | <u> </u>                                                                          | ·                                                                                       |                                                                                                    |  |
| Kõrvaklappide või kõlarite väljund                                                      | 1 taga                                                                            | 1 taga                                                                                  | 1 ees                                                                                                    |  |
| Universaalne helipesa (3,5 mm<br>kõrvaklappide/mikrofoni liitport)                      | 1 ees                                                                             | 1 ees                                                                                   | 1 ees                                                                                                    |  |

# Emaplaadi pistmiku lisakaardi maksimaalsed lubatavad mõõdud

#### Tabel 13. Emaplaadi pistmiku lisakaardi maksimaalsed lubatavad mõõdud

|                                                             | Torn       | Väike vormitegur | Micro |
|-------------------------------------------------------------|------------|------------------|-------|
| PCIe × 16 pistmik (SININE)<br>(toetatud pinge 3,3 V / 12 V) | 1          | 1                | NA    |
| Kõrgus (tolli/sentimeetrit)                                 | 4,38/11,12 | 2,73/6,89        | NA    |
| Pikkus (tolli/sentimeetrit)                                 | 6,6/16,77  | 6,6/16,77        | NA    |
| Maksimaalne võimsus                                         | 75 W       | 50 W             | NA    |
| PCle × 1 pistmik (toetatud pinge<br>3,3/12 V)               | 3          | 1                | NA    |
| Kõrgus (tolli/cm)                                           | 4,38/11,12 | 2,73/6,89        | NA    |
| Pikkus (tolli/cm)                                           | 4,5/11,44  | 6,6/16,77        | NA    |
| Maksimaalne võimsus                                         | 10 W       | 10 W             | NA    |

# Operatsioonisüsteem

Selles teemas loetletakse operatsioonisüsteemid, mida toetab

#### Tabel 14. Operatsioonisüsteem

| Operatsioonisüsteem | Torn / väike vormitegur / micro                                                                                                    |
|---------------------|----------------------------------------------------------------------------------------------------|
| Windowsi            | Microsoft Windows 10 Home (64-bitine)                                                                                                    |
| operatsioonisüsteem | Microsoft Windows 10 Pro (64-bitine)                                                                                                    |
|                     | Microsoft Windows 10 Pro National Academic                                                                                                    |
|                     | Microsoft Windows 10 Home National Academic                                                                                                    |
|                     | Microsoft Windows 10 Hiina                                                                                                    |
| Muu                 | Ubuntu 18.04 LTS (64-bitine)                                                                                                    |
|                     | Neokylin v6.0 (ainult Hiina)                                                                                                    |
|                     | Kaubandusplatvormi Windows 10 N-2 ja 5-aastane operatsioonisüsteemi toetatavus                                                                                                    |
|                     | Kõik 2019. aastal ja hiljem kasutusele võetavad kaubandusplatvormid (Latitude, OptiPlex ja Precision)<br>kvalifitseeruvad ja tarnitakse kõige kaasaegsema tehases installitud pooleaastase kanali Windows 10<br>versiooniga (N) ning need kvalifitseeruvad (kuid ei tarnita) eelmise kahe versiooni jaoks (N-1, N-2). See<br>seadmeplatvorm OptiPlex 3070 tarnitakse turul tulemise ajal Windows 10 versiooniga v19H1 ja see versioon<br>määrab N-2 versioonid, mis kvalifitseeruvad algselt sellele platvormile. |
|                     | Windows 10 tulevikuversioonide jaoks jätkab Dell kaubandusplatvormide testimist tulevaste Windows 10<br>väljaannetega seadme tootmise ajal ja viis aastat pärast tootmist, sealhulgas Microsofti sügise ja kevade<br>väljaanded.                                                                                                    |
|                     | Vaadake täiendavat teavet N-2 ja 5-aastase Windowsi operatsioonisüsteemi toetatavuse kohta veebisaidilt<br>Dell Windows as a Service (WaaS). Veebisait on leitav järgmiselt aadressilt:                                                                                                    |
|                     | Windows 10 konkreetsetele versioonidele kvalifitseeruvad platvormid                                                                                                    |
|                     | See veebisait sisaldab peale teiste Windows 10 konkreetsete versioonide ka kvalifitseeruvate platvormide<br>maatriksit.                                                                                                    |

# Toide

MÄRKUS: Need kujutegurid kasutavad efektiivsemat aktiivset võimsusteguri korrigeerimise (Active Power Factor Correction, APFC) toiteallikat. Dell soovitab ainult universaalset toiteallikat, mis põhineb toiteplokkide universaalse toiteallika siinuslaine väljundil, mitte siinuslaine, nelinurklaine või kvaasi-nelinurklaine lähendamisel. Kui teil on küsimusi, võtke väljundi tüübi kindlaks tegemiseks ühendust tootjaga.

#### Tabel 15. Toide

|                                                                                          |                       | Torn       |                       |      | Väike vormitegur |                          |            |
|------------------------------------------------------------------------------------------|-----------------------|------------|-----------------------|------|------------------|--------------------------|------------|
| Toiteallikas <sup>1</sup>                                                                | APFC                  | EPA pronks | EPA plaatinum         | APFC | EPA pronks       | EPA plaatinum            | EPS tase V |
| Võimsus                                                                                  |                       | 260 W      |                       |      | 200 W            |                          |            |
| AC sisendpinge<br>vahemik                                                                | 90–264 V vahelduvvool |            | 90–264 V vahelduvvool |      |                  | 90–264 V<br>vahelduvvool |            |
| AC-sisendvool<br>(madal<br>vahelduvvoolu<br>vahemik / kõrge<br>vahelduvvoolu<br>vahemik) | 4,2 A / 2,1 A         |            | 3,2 A / 1,6 A         |      |                  | 1,7 A / 1,0 A            |            |
| Vahelduvvoolu<br>sisendsagedus                                                           | 47 Hz / 63 Hz         |            | 47 Hz / 63 Hz         |      |                  | 47 Hz / 63 Hz            |            |
| Vahelduvvoolu<br>viivituse aeg (80%<br>laengust)                                         | 16 m/s                |            | 16 m/s                |      | NA               |                          |            |

#### Tabel 15. Toide (jätkub)

|                                                                                               | Torn          |                              |                                       | Väike vormitegur |                              |                                       | Micro |
|-----------------------------------------------------------------------------------------------|---------------|------------------------------|---------------------------------------|------------------|------------------------------|---------------------------------------|-------|
| Keskmine tõhusus<br>(ESTAR 7.0/7.1<br>nõuetele vastav)                                        | NA            | 82–85–82%<br>@<br>20–50–100% | 90–92–89%<br>@<br>20–50–100%<br>laeng | NA               | 82-85-82%<br>@<br>20-50-100% | 90–92–89%<br>@<br>20–50–100%<br>laeng | 87%   |
| Tüüpiline tõhusus<br>(APFC)                                                                   | 70%           | NA                           | NA                                    | 70%              | NA                           | NA                                    | NA    |
| Alalisvoolu paramee                                                                           | etrid:        |                              |                                       |                  |                              |                                       |       |
| +12,0 V väljund                                                                               |               | 12 VA /16,5 A                | λ;                                    |                  | 12 VA /16,5 A;               |                                       |       |
|                                                                                               |               | 12 VB / 16 A                 | λ.                                    |                  | 12 VB / 14 A                 |                                       |       |
| +19,5 V väljund                                                                               |               | NA NA                        |                                       |                  | 19,5 V / 3,34 A              |                                       |       |
| +12,0 V lisaväljund                                                                           | 2,5 A         |                              | 2,5 A                                 |                  |                              | NA                                    |       |
| Max kogutoide                                                                                 | 260 W         |                              | 200 W                                 |                  |                              | NA                                    |       |
| Max kombineeritud<br>12,0 V toide<br>(märkus: ainult<br>rohkem kui ühe 12 V<br>allika korral) | 260 W         |                              |                                       | 200 W            |                              | NA                                    |       |
| BTUs/h (põhineb<br>toiteploki max WT-I)                                                       | 888 BTU       |                              |                                       | 683 BTU          |                              | 222 BTU                               |       |
| Toiteallika<br>ventilaator                                                                    | 60 mm × 25 mm |                              | 60 mm × 25 mm                         |                  | NA                           |                                       |       |
| Vastavus                                                                                      |               |                              |                                       |                  |                              |                                       |       |
| ErP Lot6 Tier 2 0,5-<br>vatine nõue                                                           | Jah           | Jah                          | Jah                                   | Jah              | Jah                          | Jah                                   | NA    |
| 80Plus-sertifikaat                                                                            | Ei            | Jah                          | Jah                                   | Ei               | Jah                          | Jah                                   | Ei    |
| FEMP ootel toite<br>ühilduvus                                                                 | Jah           | Jah                          | Jah                                   | Jah              | Jah                          | Jah                                   | Ei    |

#### Tabel 16. CMOSi aku

| 3,0 V CMOSi aku (tüüp ja hinnanguline aku tööiga) |        |       |                   |                                                                                                    |
|---------------------------------------------------|--------|-------|-------------------|----------------------------------------------------------------------------------------------------|
| Kaubamärk                                         | Tüüp   | Pinge | Kompositsioo<br>n | Tööiga                                                                                                    |
| JHIH HONG                                         | CR2032 | 3 V   | Liitium           | Pidev tühjenemine alla 15 kΩ laengust kuni 2,5 V lõpp-pingeni. 20<br>°C ±2 °C: 940 h või kauem; 910 h või kauem pärast 12 kuud.  |
| PANASONIC                                         | CR2032 | 3 V   | Liitium           | Pidev tühjenemine alla 15 kΩ laengust kuni 2,5 V lõpp-pingeni. 20 °C<br>±2 °C. 1183 h või kauem 1133 h või kauem pärast 12 kuud. |
| MITSUBISHI                                        | CR2032 | 3 V   | Liitium           | Pidev tühjenemine alla 15 kΩ laengust kuni 2,0 V lõpp-pingeni. 20 °C<br>±2 °C 940 h või kauem, 910 h või kauem pärast 12 kuud.   |
| SHUNWO & KTS                                      | CR2032 | 3 V   | Liitium           | Pidev tühjenemine alla 15 kΩ laengust kuni 2,5V lõpp-pingeni. 20 °C<br>±2 °C. 1183 h või kauem 1133 h või kauem pärast 12 kuud.  |

<sup>1</sup>Toiteallikad pole kõikides riikides saadaval.

# Süsteemi mõõtmed – füüsilised

() MÄRKUS: Süsteemi kaal ja saadetise kaal põhinevad tüüpilisel konfiguratsioonil ning võivad olenevalt konfiguratsioonist erineda. Tüüpiline konfiguratsioon hõlmab järgnevat: integreeritud graafika, üks kõvaketas. üks optiline draiv.

#### Tabel 17. Süsteemi mõõtmed (füüsilised)

|                                                        | Torn       | Väike vormitegur | Micro     |
|--------------------------------------------------------|------------|------------------|-----------|
| Korpuse maht (liitrites)                               | 14,77      | 7,8              | 1,16      |
| Raami kaal (naela/kg)                                  | 17,49/7,93 | 11,57/5,26       | 2,60/1,18 |
| Raami mõõtmed (L × K × S)                              | ·          | ·                | ·         |
| Kõrgus (tolli/cm)                                      | 13,8/35    | 11,42/29         | 7,2/18,2  |
| Laius (tolli/cm)                                       | 6,1/15,4   | 3,65/9,26        | 1,4/3,6   |
| Sügavus (tolli/cm)                                     | 10,8/27,4  | 11,50/29,2       | 7/17,8    |
| Saadetise kaal (naela/kg – sisaldab<br>pakkematerjali) | 20,96/9,43 | 14,19/6,45       | 5,91/2,68 |
| Pakendi mõõtmed (L × K × S)                            |            |                  |           |
| Kõrgus (tolli/cm)                                      | 13,19/33,5 | 10,38/26,4       | 5,2/13,3  |
| Laius (tolli/cm)                                       | 19,4/49,4  | 19,2/48,7        | 9,4/23,8  |
| Sügavus (tolli/cm)                                     | 15,5/39,4  | 15,5/39,4        | 19,6/49,8 |

### Vastavus eeskirjadele ja keskkonnanõuetele

Tootega seotud vastavushindamine ja reguleerivad volitused, sealhulgas tootega seotud tooteohutust, elektromagnetilist ühilduvust (EMC), ergonoomiat ja sideseadmeid, võib vaadata aadressil www.dell.com/regulatory\_compliance. Selle toote regulatiivne andmeleht asub aadressil http://www.dell.com/regulatory\_compliance.

Delli keskkonnahaldusprogrammi üksikasju toote energiatarbimise säästmiseks, äravisatavate materjalide vähendamiseks või välistamiseks, toote kasutusea pikendamiseks ja tõhusate ning mugavate seadmete taastamise lahenduste pakkumiseks võib vaadata aadressil www.dell.com/environment. Tootega seotud vastavushindamist, reguleerivaid volitusi ja teavet, mis hõlmab toodet ning keskkonda, energiatarbimist, tekitatud müra, toote materjalide teavet, pakendamist, akusid ja ringlussevõttu, saate vaadata, kui klõpsate veebisaidil keskkonnadisaini linki.

See OptiPlex 3070 süsteem on TCO 5.0 sertifitseeritud.

#### Tabel 18. Reguleerivad/keskkonnaalased sertifikaadid

|                                                                                                    | Torn / väike vormitegur / micro |
|----------------------------------------------------------------------------------------------------|---------------------------------|
| Energy Star 7.0/7.1 nõuetele vastav (Windows ja Ubuntu)                                                                                              | Jah                             |
| Broomi/kloori vähendamine:                                                                                                    | Jah                             |
| üle 25 grammi kaaluvad plastosad ei sisaldada homogeensel<br>tasemel rohkem kui 1000 miljondikosa kloori või rohkem kui 1000<br>miljondikosa broomi. |                                 |
| Järgmise saab välistada:                                                                                                    |                                 |
| – trükkplaadid, kaabel ja juhtmestik, ventilaatorid ning<br>elektroonilised komponendid                                                              |                                 |
| EPEAT-i läbivaatamise eeldatavad vajalikud kriteeriumid kehtivad<br>alates 1H 2018                                                                   |                                 |
| Tootes on standardina vähemalt 2% tarbimisjärgseid<br>ringlussevõetud plaste.                                                                        | Jah                             |

#### Tabel 18. Reguleerivad/keskkonnaalased sertifikaadid (jätkub)

|                                                                                                    | Torn / väike vormitegur / micro |
|----------------------------------------------------------------------------------------------------|---------------------------------|
| EPEAT-i läbivaatamise eeldatavad vajalikud kriteeriumid kehtivad<br>alates 1H 2018                                                                                  |                                 |
| Tootes on suurem tasemeprotsent tarbimisjärgseid ringlussevõetud plaste järgnevates kohtades:                                                                       | Jah                             |
| * DT, tööjaamad, õhukesed variandid – 10%                                                                                                    |                                 |
| * integreeritud lauaarvutid (AIO) – 15%                                                                                                    |                                 |
| (Kõrgema taseme tarbimisjärgse ringlussevõtmise EPEAT-i<br>läbivaatamise eeldatav 1 valikuline punkt)                                                               |                                 |
| BFR-i/PVC-vaba: (ehk ilma halogeenita): süsteem vastab Delli<br>tehnilistes andmetes ENV0199 määratud piirangutele – BFR-i/<br>CFR-i/PVC-vabad tehnilised näitajad. | Jah                             |

# Süsteemi seadistus

System setup (Süsteemi seadistus) võimaldab hallata riistvara ja teha seadistusi BIOS-i tasemel. System setup (Süsteemi seadistus) võimaldab teil:

- · muuta pärast riistvara lisamist või eemaldamist NVRAM-i sätteid;
- · vaadata süsteemi riistvara konfiguratsiooni;
- lubada või keelata integreeritud seadmeid;
- · määrata jõudluse ja energiahalduse lävesid;
- hallata arvuti turbesätteid.

#### Teemad:

- Algkäivituse menüü
- Navigatsiooniklahvid
- · Süsteemi seadistusvalikud
- BIOS-i uuendamine Windowsis
- · Süsteemi- ja seadistusparool

# Algkäivituse menüü

Kui ekraanil kuvatakse Delli logo, vajutage klahvi <F12 >, et avada ühekordne algkäivituse menüü, kus on loetletud süsteemi kehtivad algkäivitusseadmed. Menüü hõlmab ka diagnostika ja BIOS-i häälestuse valikuid. Algkäivituse menüüs loetletud seadmed olenevad süsteemi algkäivitatavatest seadmetest. Menüü on kasulik juhul, kui soovite algkäivitamiseks kasutada konkreetset seadet või vaadata süsteemi diagnostikat. Algkäivituse menüü kasutamine ei muuda BIOS-is talletatud algkäivituse järjekorda.

Saadaval on järgmised valikud.

- UEFI algkäivitus:
  - Windowsi käivitushaldur
- Muud valikud:
  - BIOS-i häälestus
  - BIOS-i värskendamine
  - Diagnostika
  - Algkäivituse režiimi sätete muutmine

# Navigatsiooniklahvid

i MÄRKUS: Enamiku süsteemi seadistuse valikute puhul salvestatakse tehtud muudatused, kuid need ei jõustu enne süsteemi taaskäivitamist.

| Klahvid   | Navigeerimine                                                                                                    |  |
|-----------|----------------------------------------------------------------------------------------------------|--|
| Ülesnool  | Läheb eelmise välja juurde.                                                                                                    |  |
| Allanool  | Läheb järgmise välja juurde.                                                                                                    |  |
| Enter     | Valib valitud väljalt väärtuse (vajaduse korral) või järgib väljal olevat linki.                                                                                                |  |
| Tühik     | Laiendab või ahendab ripploendit (selle olemasolul).                                                                                                    |  |
| Tab-klahv | Läheb järgmisele fookusalale.                                                                                                    |  |
| Esc       | Läheb eelmise lehe juurde, kuni kuvatakse põhiekraan. Klahvi Esc vajutamine põhiekraanil kuvab teate, mis palub<br>salvestamata muudatused salvestada ja taaskäivitab süsteemi. |  |

# Süsteemi seadistusvalikud

(i) MÄRKUS: Olenevalt ja paigaldatud seadmetest võidakse selles jaotises loetletud üksused kuvada või mitte.

# Üldised valikud

#### Tabel 19. Üldine

| Valik                                                    | Kirjeldus                                                                                                    |
|----------------------------------------------------------|----------------------------------------------------------------------------------------------------|
| Süsteemiteave                                            | <ul> <li>Kuvab järgmised andmed.</li> <li>Süsteemi andmed: kuvatakse BIOS-i versioon, seerianumber, inventari tähise number, omanikusilt, ostukuupäev, valmistamise kuupäev ja kiirhoolduse kood.</li> <li>Mälu andmed: kuvatakse paigaldatud mälu, vaba mälu, mälu kiirus, mälukanalite režiim, mälutehnoloogia, DIMM 1 suurus, DIMM 2 suurus.</li> <li>PCI andmed: kuvatakse SLOT1, SLOT 2, SLOT1_M.2, SLOT2_M.2</li> <li>Protsessori andmed: kuvatakse protsessori tüüp, tuumade arv, protsessori ID, kehtiv kella kiirus, minimaalne kella kiirus, maksimaalne kella kiirus, protsessori L2 vahemälu, protsessori L3 vahemälu, HT-võime ja 64-bitine tehnoloogia.</li> <li>Seadme andmed: kuvatakse SATA-0, SATA 4, M.2 PCIe SSD-0, LOM-i MAC-aadress, videokontroller, helikontroller, Wi-Fi-seade ja Bluetooth-seade.</li> </ul> |
| Boot Sequence (Algkäivituse<br>järjestus)                | Võimaldab vahetada järjekorda, milles arvuti püüab selles loendis nimetatud seadmetest<br>operatsioonisüsteemi leida.<br>• Windows Boot Manager (Windowsi käivitushaldur)<br>• Integreeritud NIC (IPV4)<br>• Integreeritud NIC (IPV6)                                                                                                    |
| Advanced Boot Options<br>(Täpsema algkäivituse valikud)  | <ul> <li>Võimaldab valida Enable Legacy Option ROMs (Luba pärand-ROM-id) UEFI algkäivituse režiimis. See on vaikimisi valitud.</li> <li>Enable Legacy Option ROMs (Luba pärand-ROM-id) – vaikesäte</li> <li>Enable Attempt Legacy Boot (Luba pärand-algkäivituse katse)</li> </ul>                                                                                                    |
| UEFI Boot Path Security (UEFI<br>algkäivituse tee turve) | <ul> <li>See valik määrab, kas UEFI algkäivitustee käivitamisel F12 algkäivitusmenüü kaudu palub süsteem kasutajal sisestada administraatori parooli või mitte.</li> <li>Always, Except Internal HDD (Alati, välja arvatud sisemine HDD) – vaikesäte</li> <li>Always, Except Internal HDD and PXE (Alati, välja arvatud sisemine HDD ja PXE)</li> <li>Always (Alati)</li> <li>Never (Mitte kunagi)</li> </ul>                                                                                                    |
| Date/Time (Kuupäev/kellaaeg)                             | Võimaldab määrata kuupäeva ja kellaaja sätteid. Süsteemi kuupäeva ja kellaaja muudatused jõustuvad<br>kohe.                                                                                                    |

### Süsteemiteave

#### Tabel 20. Süsteemi konfiguratsioon

| Valik             | Kirjeldus                                                                                                    |  |
|-------------------|----------------------------------------------------------------------------------------------------|--|
| Integreeritud NIC | Võimaldab juhtida integreeritud LAN-kontrollerit. Valik Enable UEFI Network Stack (Luba UEFI võrguvirn) pole vaikimisi valitud. Valikud on järgmised: |  |
|                   | <ul> <li>Disabled (Keelatud)</li> <li>Enabled (Lubatud)</li> <li>Enabled w/PXE (Lubatud w/PXE) (vaikesäte)</li> </ul>                                 |  |

#### Tabel 20. Süsteemi konfiguratsioon (jätkub)

| Valik                         | Kirjeldus                                                                                                    |  |
|-------------------------------|----------------------------------------------------------------------------------------------------|--|
|                               | (j) MÄRKUS: Olenevalt arvutist ja paigaldatud seadmetest võidakse selles jaotises<br>loetletud üksused kuvada või mitte.                                                                                 |  |
| SATA kasutamine               | Võimaldab konfigureerida sisemise kõvakettakontrolleri töörežiimi.                                                                                                    |  |
|                               | Keelatud = SATA kontrollerid on peidetud                                                                                                    |  |
|                               | AHCI = SATA on konfigureeritud AHCI-režiimile     BAID ON = SATA on konfigureeritud RAID režiimi tootama (vaikimisi valitud)                                                                             |  |
|                               |                                                                                                    |  |
| Draivid                       | Võimaldab lubada või keelata mitmesugused integreeritud kettad:                                                                                                    |  |
|                               | SATA-0                                                                                                    |  |
|                               | M.2 PCIe SSD-0                                                                                                    |  |
| Nutikas aruandlus             | See väli juhib, kas integreeritud ketaste puhul teatatakse kõvaketta vigadest süsteemi käivitamisel.<br>Valik <b>Enable Smart Reporting option</b> (Luba nutika aruandluse valik) on vaikimisi keelatud. |  |
| USB konfiguratsioon           | Võimaldab lubada või keelata integreeritud USB-kontrolleri järgmiste funktsioonide jaoks.                                                                                                    |  |
|                               | Enable USB Boot Support (Luba USB-käivituse toetamine)                                                                                                    |  |
|                               | Enable Front USB Ports (Luba eesmised USB-pordid)     Enable Rear USB Ports (Luba tagumised USB pordid)                                                                                                  |  |
|                               | Kõik valikud on vaikimisi lubatud                                                                                                    |  |
|                               |                                                                                                    |  |
| Eesmise USB konfigureerimine  | Võimaldab lubada või keelata eesmised USB-pordid. Kõik pordid on vaikimisi lubatud.                                                                                                    |  |
| Tagumise USB konfigureerimine | Võimaldab lubada või keelata tagumised USB-pordid. Kõik pordid on vaikimisi lubatud.                                                                                                    |  |
| USB PowerShare                | See valik võimaldab laadida väliseid seadmeid, nt mobiiltelefone või muusikapleierit. See valik on vaikimisi lubatud.                                                                                    |  |
| Heli                          | Võimaldab lubada või keelata integreeritud helikontrolleri. Valik <b>Enable Audio</b> (Luba heli) on vaikimisi valitud.                                                                                  |  |
|                               | · Enable Microphone (Luba mikrofon)                                                                                                    |  |
|                               | Enable Internal Speaker (Luba sisemine kõlar)                                                                                                    |  |
|                               | Mõlemad on vaikimisi lubatud.                                                                                                    |  |
| Tolmufiltri hooldus           | Võimaldab arvutisse paigaldatud valikulise tolmufiltri hooldamiseks lubada või keelata BIOS-teateid.<br>BIOS genereerib määratud aja tagant käivituseelse meeldetuletuse tolmufiltri pubastamise või     |  |
|                               | väljavahetamise kohta.                                                                                                    |  |
|                               | · Disabled (Keelatud) – vaikesäte                                                                                                    |  |
|                               | · 15 päeva                                                                                                    |  |
|                               | · SU paeva                                                                                                    |  |
|                               | <ul> <li>90 päeva</li> </ul>                                                                                                    |  |
|                               | · 120 päeva                                                                                                    |  |
|                               | · 150 päeva                                                                                                    |  |
|                               | · 180 päeva                                                                                                    |  |

### Videokuva valikud

#### Tabel 21. Video

| Valik          | Kirjeldus                                                                      |  |
|----------------|--------------------------------------------------------------------------------|--|
| Peamine ekraan | Võimaldab valida peamise ekraani, kui süsteemis on saadaval mitu kontrollerit. |  |
|                | Auto (Automaatne) (vaikesäte)                                                  |  |

#### Tabel 21. Video

| Valik | Kirjeldus                                                                                                    |
|-------|----------------------------------------------------------------------------------------------------|
|       | <ul> <li>Intel HD Graphics</li> <li>MÄRKUS: Kui valik Auto pole märgitud, on integreeritud graafikaseade olemas ja aktiivne.</li> </ul> |

### Turve

#### Tabel 22. Turve

| Valik                                                             | Kirjeldus                                                                                                    |
|-------------------------------------------------------------------|----------------------------------------------------------------------------------------------------|
| Strong Password (Tugev parool)                                    | See valik võimaldab lubada või keelata süsteemi tugevaid paroole. See suvand on vaikimisi keelatud.                                                                                                    |
| Password Configuration (Parooli konfigureerimine)                 | Võimaldab teil määrata minimaalse ja maksimaalse märkide arvu, mis administraatori ja süsteemi<br>paroolide jaoks lubatud on. Märkide arv võib olla 4–32.                                                                                                    |
| Password Bypass (Paroolist<br>möödaminek)                         | See valik võimaldab süsteemi taaskäivitamisel süsteemi (algkäivituse) parooli ja sisemise HDD parooli viipadest mööda minna.                                                                                                    |
|                                                                   | • <b>Disabled</b> – kui süsteemi ja sisemise HDD parool on määratud, siis küsitakse neid alati. See valik on vaikimisi lubatud.                                                                                                    |
|                                                                   | <ul> <li>Reboot Bypass (Möödaminek taaskäivitamisel) – parooliviipadest minnakse taaskäivitamisel<br/>mööda (soe algkäivitus).</li> </ul>                                                                                                    |
|                                                                   | () MÄRKUS: Süsteem küsib alati süsteemi ja sisemise HDD paroole, kui see väljalülitatud olekust sisse lülitatakse (külm algkäivitus). Samuti küsib süsteem alati paroole kõigi moodulisektsiooni HDD-de puhul, mis võivad olemas olla.                                           |
| Password Change (Parooli<br>muutmine)                             | See valik võimaldab määrata, kas süsteemi ja kõvaketta paroolide muudatused on lubatud, kui<br>määratakse administraatori parool.                                                                                                    |
|                                                                   | Allow Non-Admin Password Changes (Luba mitte-administraatori parooli muutmine) – see on vaikimisi lubatud.                                                                                                    |
| UEFI Capsule Firmware Updates<br>(UEFI kapsli püsivara uuendused) | See valik määrab, kas süsteem lubab BIOS-i UEFI-kapsli uuenduspakettide kaudu uuendada. See valik<br>on vaikimisi valitud. Selle valiku keelamisel blokeeritakse BIOS-i uuendused sellistest teenustest nagu<br>Microsoft Windows Update ja Linux Vendor Firmware Service (LVFS) |
| TPM 2.0 Security (TPM 2.0                                         | Võimaldab juhtida, kas Trusted Platform Module (TPM) on operatsioonisüsteemile nähtav.                                                                                                    |
| turve)                                                            | TPM On (TPM sees) – vaikesäte                                                                                                    |
|                                                                   | Clear (Eemalda)     PPI Rupass for Enable Commands (PPI-st möödaminek lubamiskäskude pubul)                                                                                                    |
|                                                                   | <ul> <li>PPI Bypass for Disable Commands (PPI-st möödaminek keelamiskäskude puhul)</li> </ul>                                                                                                    |
|                                                                   | PPI Bypass for Clear Commands (PPI-st möödaminek käskude eemaldamise puhul)                                                                                                    |
|                                                                   | Attestation Enable (Atesteerimise lubamine) – vaikesäte                                                                                                    |
|                                                                   | Key Storage Enable (votrne salvestarnise lubarnine) – vaikesate     SHA-256 (vaikesäte)                                                                                                    |
|                                                                   | Valige üks võimalus.                                                                                                    |
|                                                                   | Disabled (Keelatud)                                                                                                    |
|                                                                   | Enabled (Lubatud) – vaikesäte                                                                                                    |
| Absoluutne                                                        | See väli võimaldab lubada, keelata või jäädavalt keelata tarkvara Absolute Software'i Absolute<br>Persistence Module'i teenuse BIOS-i mooduli liidese.                                                                                                    |
|                                                                   | Enabled (Lubatud) – vaikesäte                                                                                                    |
|                                                                   | Disabled (Keelatud)                                                                                                    |
|                                                                   | Jäädavalt keelatud                                                                                                    |
| Raami sissetung                                                   | See väli kontrollib raami sissetungi funktsiooni.                                                                                                    |

#### Tabel 22. Turve (jätkub)

| Valik                                                              | Kirjeldus                                                                                                    |
|--------------------------------------------------------------------|----------------------------------------------------------------------------------------------------|
|                                                                    | <ul> <li>Valige üks järgmistest valikutest.</li> <li>Disabled (Keelatud) – vaikesäte</li> <li>Enabled (Lubatud)</li> <li>On-Silent (Vaikimisi sees)</li> </ul> |
| OROM Keyboard Access<br>(OROM-i klaviatuuri juurdepääs)            | <ul> <li>Disabled (Keelatud)</li> <li>Enabled (Lubatud) – vaikesäte</li> <li>One Time Enable (Luba üks kord)</li> </ul>                                        |
| Admin Setup Lockout<br>(Administraatori seadistuse<br>lukustamine) | Võimaldab takistada kasutajatel häälestusse sisenemise, kui on määratud administraatori parool. Seda<br>valikut pole vaikimisi määratud.                       |
| SMM Security Mitigation (SMM turvalisuse leevendamine)             | Võimaldab teil lubada või keelata täiendavaid UEFI SMM turvalisuse leevendamise kaitsemeetmeid.<br>Seda valikut pole vaikimisi määratud.                       |

### Turvalise algkäivituse valikud

#### Tabel 23. Turvaline algkäivitus

| Valik                           | Kirjeldus                                                                                                    |
|---------------------------------|----------------------------------------------------------------------------------------------------|
| Turvalise algkäivituse lubamine | Võimaldab lubada või keelata turvalise algkäivituse funktsiooni<br>• Turvalise algkäivituse lubamine<br>See pole vaikimisi valitud.                                                                                                    |
| Turvalise algkäivituse režiim   | <ul> <li>Võimaldab muuta turvalist algkäivitust, et hinnata või rakendada UEFI-draiveri allkirjastamisnõuet.</li> <li>Deployed Mode (Paigaldatud režiim) (vaikesäte)</li> <li>Auditirežiim</li> </ul>                                                                                                    |
| Ekspert-võtmehaldus             | <ul> <li>Võimaldab käsitseda turvavõtmete andmebaase ainult juhul, kui süsteem on kohandatud režiimis.</li> <li>Valik Enable Custom Mode (Luba kohandatud režiim) on vaikimisi keelatud. Valikud on järgmised:</li> <li>PK (vaikesäte)</li> <li>KEK</li> <li>db</li> <li>dbx</li> <li>Kui aktiveerite režiimi Custom Mode (Kohandatud režiim), kuvatakse vastavad valikud PK, KEK, db ja dbx. Valikud on järgmised:</li> <li>Save to File (Salvesta faili) – salvestab võtme kasutaja valitud faili</li> <li>Replace from File (Asenda failist) – asendab praeguse võtme võtmega kasutaja valitud failist</li> <li>Append from File (Lisa failist) – lisab võtme praegusse andmebaasi kasutaja valitud failist</li> <li>Delete (Kustuta) – kustutab valitud võtme</li> </ul> |
|                                 | <ul> <li>Reset All Keys (Lähtesta kõik võtmed) – lähtestab vaikesätetele</li> <li>Delete All Keys (Kustuta kõik võtmed) – kustutab kõik võtmed</li> <li>MÄRKUS: Kui keelate režiimi Custom Mode (Kohandatud režiim), kustutatakse kõik tehtud muudatused ja võtmed lähtestatakse vaikesätetele.</li> </ul>                                                                                                    |

### Inteli tarkvarakaitse laienduste valikud

#### Tabel 24. Inteli tarkvarakaitse laiendused

| Valik                 | Kirjeldus                                                                                                    |
|-----------------------|----------------------------------------------------------------------------------------------------|
| Luba Intel SGX        | See võimaldab teil luua kaitstud keskkonna koodi käitamiseks /<br>salajase teabe talletamiseks peamise operatsioonisüsteemi<br>kontekstis. |
|                       | Klõpsake üht järgmistest valikutest.                                                                                                    |
|                       | <ul> <li>Disabled (Keelatud)</li> <li>Enabled (Lubatud)</li> <li>Software controlled (Tarkvara reguleeritud) – vaikesäte</li> </ul>        |
| Enclave'i mälu suurus | Valik võimaldab määrata sätte <b>SGX Enclave Reserve Memory</b><br><b>Size</b> (SGX-i enklaavi reservmälu maht)                            |
|                       | Klõpsake üht järgmistest valikutest.                                                                                                    |
|                       | <ul> <li>32 MB</li> <li>64 MB</li> <li>128 MB – vaikesäte</li> </ul>                                                                       |

### Jõudlus

#### Tabel 25. Jõudlus

| Valik                | Kirjeldus                                                                                                    |
|----------------------|----------------------------------------------------------------------------------------------------|
| Mitme tuuma tugi     | <ul> <li>Sellel väljal on määratud, kas protsessoril on aktiivne üks tuum või kõik tuumad. Mõne rakenduse jõudlus paraneb lisatuuma olemasolul.</li> <li>All (Kõik) – (vaikesäte)</li> <li>1</li> <li>2</li> <li>3</li> </ul> |
| Intel SpeedStep      | Võimaldab lubada või keelata protsessori režiimi Intel SpeedStep.<br>• <b>Luba Intel SpeedStep</b><br>See valik on vaikimisi määratud.                                                                                        |
| C-States Control     | Võimaldab lubada või keelata protsessori täiendavad uneolekud.<br>• <b>C-olekud</b><br>See valik on vaikimisi määratud.                                                                                                    |
| Intel TurboBoost     | Võimaldab lubada või keelata protsessori režiimi Intel TurboBoost.<br>• <b>Luba Intel TurboBoost</b><br>See valik on vaikimisi määratud.                                                                                      |
| Hyper-Thread Control | Võimaldab lubada või keelata protsessori hüperhargtöötluse<br>tehnoloogia.<br>• Disabled (Keelatud)<br>• <b>Enabled</b> (Lubatud) (vaikesäte)                                                                                 |

# Toitehaldus

#### Tabel 26. Toitehaldus

| Valik                                                                          | Kirjeldus                                                                                                    |
|--------------------------------------------------------------------------------|----------------------------------------------------------------------------------------------------|
| Vahelduvvoolu taastamine                                                       | Määrab süsteemi reageerimise vahelduvvoolutoite taastamisel pärast elektrikatkestust. Valiku AC<br>Recovery (Vahelduvvoolu taastamine) olekuks saab määrata:                                                |
|                                                                                | Power Off (Lülita välja)                                                                                                    |
|                                                                                | Power On (Lülita sisse)                                                                                                    |
|                                                                                | Last Power State (Viimane toiteolek)                                                                                                    |
|                                                                                | Selle valiku seadistus on vaikimisi <b>Power Off</b> (Toide valjas).                                                                                                    |
| Enable Intel Speed shift<br>Technology (Luba Inteli<br>kiirvahetustehnoloogia) | Võimaldab lubada või keelata Inteli kiirvahetustehnoloogia toetamist. Valik <b>Enable Intel Speed Shift Technology</b> (Luba Inteli kiirvahetustehnoloogia) on vaikimisi määratud.                          |
| Automaatse sisselülitamise aeg                                                 | Määrab arvuti automaatse sisselülitamise aja. Aeg hoitakse standardses 12-tunni vormingus<br>(tunnid:minutid:sekundid). Muutke käivitumise aega, sisestades väärtused kellaaja väljale ja väljale<br>AM/PM. |
|                                                                                | i MÄRKUS: See funktsioon ei tööta, kui lülitate arvuti välja pikendusjuhtmel olevast lülitist või liigpinge kaitsmest või kui Auto Power (Automaatne toide) on keelatud.                                    |
| Sügava unerežiimi juhtimine                                                    | Võimaldab määrata juhtelemendid, kui Deep Sleep (Sügav unerežiim) on lubatud.                                                                                                    |
|                                                                                | · Disabled (Keelatud) (vaikesäte)                                                                                                    |
|                                                                                | Enabled in S5 only (Lubatud ainult S5-ga)                                                                                                    |
|                                                                                | • Enabled in 54 and 55 (Lubatud 54 ja 55-ga)                                                                                                    |
| Ventilaatori juhtimise tühistamine                                             | See valik ei ole vaikimisi määratud.                                                                                                    |
| USB toitel ärkamise tugi                                                       | Võimaldab lubada USB-seadmetel arvutit ooterežiimist äratada. Valik <b>Enable USB Wake Support</b> (Luba USB-äratuse tugi) on vaikimisi valitud                                                             |
| Ärata LAN-i/WWAN-iga                                                           | See valik võimaldab arvutil väljalülitatud olekust sisse lülituda, kui selle käivitab spetsiaalne LAN-<br>signaal. See funktsioon töötab ainult siis, kui arvuti on ühendatud vahelduvvoolutoitega.         |
|                                                                                | <ul> <li>Disabled (Keelatud) – ei luba süsteemil spetsiaalse LAN-i signaaliga sisse lülituda, kui see saab<br/>LAN-ilt või juhtmevabalt LAN-ilt äratussignaali.</li> </ul>                                  |
|                                                                                | <ul> <li>LAN või WLAN – lubab süsteemil spetsiaalsete LAN-i või juhtmevaba LAN-i signaalidega sisse<br/>lülituda.</li> </ul>                                                                                |
|                                                                                | • LAN Only (Ainult LAN) – võimaldab süsteemil spetsiaalsete LAN-i signaalidega sisse lülituda.                                                                                                    |
|                                                                                | LAN with PXE Boot (LAN koos PXE-algkäivitusega) – äratuspakett, mis saadetakse süsteemi     S4- või S5-olekust, mis põhjustab süsteemi ärkamise ja kohe PXE-lt käivitumise.                                 |
|                                                                                | <ul> <li>WLAN Only (Ainult WLAN) – võimaldab süsteemil spetsiaalsete WLAN-i signaalidega sisse<br/>lülituda.</li> </ul>                                                                                     |
|                                                                                | Selle valiku seadistus on vaikimisi <b>Minimal</b> (Minimaalne).                                                                                                    |
| Unerežiimi blokeerimine                                                        | Võimaldab keelata unerežiimi (S3-olekusse) sisenemise OS-i keskkonnas. See valik on vaikimisi<br>keelatud.                                                                                                  |

# Posti käitumine

#### Tabel 27. POST käitumine

| Valik             | Kirjeldus                                                                                                    |
|-------------------|----------------------------------------------------------------------------------------------------|
| Numbriluku LED    | Võimaldab aktiveerida või keelata arvuti käivitamisel numbriluku funktsiooni. See valik on vaikimisi<br>lubatud.                                                                                      |
| Klaviatuuri vead  | Võimaldab aktiveerida või keelata arvuti käivitamisel klaviatuuri vigadest teatamise. Valik <b>Enable</b><br><b>Keyboard Error Detection</b> (Luba klaviatuuri vea tuvastamine) on vaikimisi lubatud. |
| Kiire algkäivitus | See valik võimaldab kiirendada algkäivituse protsessi, minnes mõnest ühilduvuse toimingust mööda.                                                                                                    |

#### Tabel 27. POST käitumine (jätkub)

| Valik                    | Kirjeldus                                                                                                    |
|--------------------------|----------------------------------------------------------------------------------------------------|
|                          | <ul> <li>Minimal (Minimaalne) – süsteem teeb kiiresti algkäivituse, v.a juhul, kui BIOS-i on uuendatud, mälu on muudetud või kui eelmine POST ei jõudnud lõpule.</li> <li>Thorough (Põhjalik) – süsteem ei jäta ühtegi algkäivituse protsessi etappi vahele.</li> <li>Auto (Automaatne) – võimaldab operatsioonisüsteemil seda seadistust juhtida (see toimib ainult juhul, kui operatsioonisüsteem toetab funktsiooni Simple Boot Flag).</li> <li>Vaikimisi on selle valiku sätteks <b>Thorough</b> (Põhjalik).</li> </ul> |
| Pikendatud BIOS POST-aeg | See valik looh täiendava käivituseelse viivituse                                                                                                    |
|                          | <ul> <li>• <b>0 sekundit</b> (vaikesäte)</li> <li>• 5 sekundit</li> <li>• 10 sekundit</li> </ul>                                                                                                    |
| Täisekraani logo         | See valik kuvab täisekraanil logo, kui soovitud pilt sobib ekraani eraldusvõimega. Valik Enable Full<br>Screen Logo (Luba täisekraanil logo kuvamine) ei ole vaikimisi määratud.                                                                                                    |
| Warnings and Errors      | <ul> <li>See valik peatab algkäivituse vaid hoiatuste või vigade ilmnemisel. Tehke üks järgmistest valikutest.</li> <li>Prompt on Warnings and Errors (Teata hoiatuste ja vigade korral) (vaikesäte)</li> <li>Continue on Warnings (Jätka hoiatuste korral)</li> <li>Continue on Warnings and Errors (Jätka hoiatuste ja vigade korral)</li> </ul>                                                                                                    |

### Hallatavus

#### Tabel 28. Hallatavus

| Valik            | Kirjeldus                   |
|------------------|-----------------------------|
| USB pakkumine    | See pole vaikimisi valitud. |
| MEBx-i kiirklahv | See on vaikimisi valitud.   |

### Virtualiseerimise tugi

#### Tabel 29. Virtualiseerimise tugi

| Valik               | Kirjeldus                                                                                                    |
|---------------------|----------------------------------------------------------------------------------------------------|
| Virtualiseerimine   | Selle valikuga määratakse, kas virtuaalseadme monitor (VMM) võib kasutada riistvara lisavõimalusi,<br>mida pakub Inteli visualiseerimistehnoloogia.          |
|                     | · Luba Inteli virtualiseerimistehnoloogia                                                                                                    |
|                     | See valik on vaikimisi määratud.                                                                                                    |
| VT Direct I/O jaoks | Lubab või keelab virtuaalseadme monitori (VMM) puhul riistvara lisavõimaluste kasutamise, mida<br>pakub Inteli virtualiseerimistehnoloogia otsese I/O jaoks. |
|                     | · Luba VT otsese I/O jaoks                                                                                                    |
|                     | See valik on vaikimisi määratud.                                                                                                    |

### Juhtmeta ühenduse valikud

#### Tabel 30. Wi-Fi

| Valik                      | Kirjeldus                                                       |
|----------------------------|-----------------------------------------------------------------|
| Juhtmevaba seadme lubamine | Võimaldab lubada või keelata integreeritud raadiovõrguseadised. |

#### Tabel 30. Wi-Fi

| Valik | Kirjeldus                          |
|-------|------------------------------------|
|       | Valikud on järgmised:              |
|       | · WLAN/WiGig                       |
|       | Kõik valikud on vaikimisi lubatud. |

### Hooldus

#### Tabel 31. Hooldus

| Valik                              | Kirjeldus                                                                                                    |
|------------------------------------|----------------------------------------------------------------------------------------------------|
| Seerianumber                       | Kuvab teie arvuti seerianumbri.                                                                                                    |
| Seadmesilt                         | Võimaldab luua süsteemi seadmesildi, kui seda pole veel määratud.                                                                                                    |
|                                    | Seda valikut pole vaikimisi määratud.                                                                                                    |
| SERR-i sõnumid                     | Juhib SERR-i sõnumite mehhanismi. See valik on vaikimisi määratud. Mõned graafikakaardid nõuavad<br>SERR-i sõnumite mehhanismi keelamist.                             |
| BIOS-i versiooni                   | Võimaldab teil käivitada süsteemi püsivara varasemaid versioone.                                                                                                    |
| vanendamine                        | · BIOS-i versiooni vähendamise lubamine                                                                                                    |
|                                    | See valik on vaikimisi määratud.                                                                                                    |
| BIOS-i taastamine                  | <b>BIOS-i taastamine kõvakettalt</b> – see valik on vaikimisi määratud. Võimaldab teil taastada rikutud BIOS-<br>i kõvakettal või USB-võtmel asuva taastefaili kaudu. |
|                                    | BIOS-i automaatne taastamine – võimaldab teil BIOS-i automaatselt taastada.                                                                                           |
| Esimene sisselülitamise<br>kuupäev | Võimaldab teil määrata omandikuupäeva. Valik <b>Set Ownership Date</b> (Määra omandikuupäev) ei ole<br>vaikimisi määratud.                                            |

### Süsteemi logid

#### Tabel 32. Süsteemi logid

| Valik       | Kirjeldus                                                                |
|-------------|--------------------------------------------------------------------------|
| BIOS events | Võimaldab kuvada ja kustutada süsteemi seadistuse (BIOS) POSTi sündmusi. |

### Täpsem konfiguratsioon

#### Tabel 33. Täpsem konfiguratsioon

| Valik | Kirjeldus                                                                                                    |  |
|-------|----------------------------------------------------------------------------------------------------|--|
| ASPM  | Võimaldab teil määrata ASPM-i taseme.                                                                                                    |  |
|       | <ul> <li>Auto (Automaatne) (vaikesäte) – Seadme ja PCI Expressi jaoturi vahel toimub käepigistus, et teha kindlaks ASPM-i režiim, mida seade kõige paremini toetab.</li> <li>Disabled (Keelatud) – ASPM-i energiahaldus on kogu aeg välja lülitatud</li> <li>L1 Only (Ainult L1) – ASPM-i energiahaldus on määratud kasutama L1.</li> </ul> |  |

# **BIOS-i uuendamine Windowsis**

BIOS-i (süsteemi seadistus) on soovitatav värskendada siis, kui asendate emaplaadi uuega või värskendus tuleb saadavale.

MÄRKUS: Kui BitLocker on lubatud, tuleb see enne süsteemi BIOS-i värskendamist peatada ja seejärel pärast BIOS-i värskenduse lõpulejõudmist uuesti lubada.

- 1. Taaskäivitage arvuti.
- 2. Avage veebiaadress Dell.com/support.
  - Sisestage Service Tag (Seerianumber) või Express Service Code (Kiirteeninduskood) ja klõpsake nuppu Submit (Esita).
     Klõpsake käsku Detect Product (Tuvasta toode) ja järgige ekraanil kuvatavaid juhiseid.
- 3. Kui seerianumbrit ei õnnestu tuvastada või leida, klõpsake käsku Choose from all products (Vali kõigi toodete hulgast).
- 4. Valige loendis kategooria Products (Tooted).

#### (i) MÄRKUS: Valige tootelehele jõudmiseks sobiv kategooria

- 5. Valige arvuti mudel, misjärel ilmub arvuti leht Product Support (Tootetugi).
- 6. Klõpsake käsku Get drivers (Hangi draiverid) ning klõpsake valikut Drivers and Downloads (Draiverid ja allalaadimised). Avaneb draiverite ja allalaadimiste jaotis.
- 7. Klõpsake valikut Find it myself (Otsin ise).
- 8. BIOS-i versioonide vaatamiseks klõpsake valikut BIOS.
- 9. Otsige üles uusim BIOS-i fail ja klõpsake käsku Download (Laadi alla).
- Valige eelistatud allalaadimismeetod aknast Please select your download method below (Valige altpoolt allalaadimismeetod) ja klõpsake nuppu Download File (Faili allalaadimine). Kuvatakse aken File Download (Faili allalaadimine).
- 11. Faili salvestamiseks oma arvutisse klõpsake nuppu Save (Salvesta).
- Värskendatud BIOS-i sätete installimiseks oma arvutisse klõpsake nuppu Run (Käivita). Järgige ekraanil kuvatavaid juhiseid.

# Baasvahetussüsteemi (BIOS-i) värskendamine süsteemides, millel on lubatud BitLocker

ETTEVAATUST: Kui BitLockerit ei peatata enne BIOS-i värskendamist, siis järgmine kord süsteemi taaskäivitamisel ei tunne see BitLockeri võtit ära. Edenemiseks palutakse teil sisestada taastamisvõti ja süsteem küsib seda igal taaskäivitusel. Kui taastusvõti pole teada, võib see põhjustada andmete kadumise või mittevajaliku operatsioonisüsteemi uuesti installimise. Selle teema lisateabe saamiseks lugege teadmiste artiklit: https://www.dell.com/support/article/sln153694

### Süsteemi BIOS-i uuendamine USB-mäluseadmega

Kui süsteem ei saa Windowsisse laadida, ent sellel on siiski BIOS-i uuendust vaja, laadige BIOS-i fail teist süsteemi kasutades alla ja salvestage see algkäivitatavale USB-mäluseadmele.

- i MÄRKUS: Peate kasutama algkäivitatavat USB-mäluseadet. Vaadake lisateavet järgmisest artiklist: https://www.dell.com/support/article/us/en/19/sln143196/
- 1. Laadige BIOS-i uuendamise EXE-vormingus fail alla teise süsteemi.
- 2. Kopeerige fail, nt O9010A12.EXE, algkäivitatavale USB-mäluseadmele.
- 3. Sisestage USB-mäluseade BIOS-i uuendust nõudvasse süsteemi.
- 4. Taaskäivitage süsteem ja vajutage Dell Splash logo ilmumisel klahvi F12, et ühekordset algkäivitusmenüüd kuvada.
- 5. Valige nooleklahvidega USB Storage Device (USB-salvestusseade) ja klõpsake valikut Return (Tagasi).
- 6. Süsteem algkäivitub diagnostika viipeni C:\>.
- 7. Käivitage fail täielikku failinime, nt O9010A12.exe, tippides, ja vajutage Return (Naase).
- 8. Ilmub laetud BIOS-i uuendamise utiliit, järgige ekraanil olevaid juhiseid.

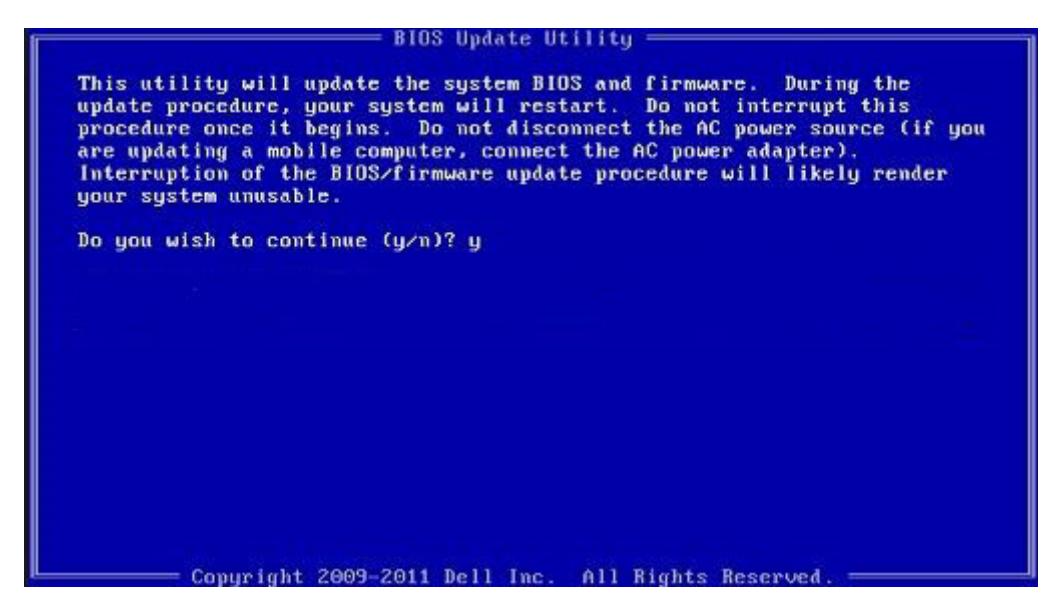

Joonis 1. DOS BIOS-i uuendamise ekraan

### Delli BIOS-i uuendamine Linuxi ja Ubuntu keskkondades

Kui soovite süsteemi BIOS-i värskendada Linuxi keskkonnas, näiteks Ubuntus, vt https://www.dell.com/support/article/us/en/19/ sln171755/.

### BIOS-i üleviimine F12 ühekordse algkäivituse menüüst

Süsteemi BIOS-i värskendamine FAT32-vormingus USB-draivile kopeeritud BIOS-i värskenduse EXE-faili ja F12 ühekordse alglaadimismenüü abiga.

#### **BIOS-i värskendus**

Võite käivitada BIOS-i värskendusfaili Windowsis algkäivitatavalt USB-võtmelt või värskendada BIOS-i süsteemi F12 ühekordsest alglaadimismenüüst.

Enamik pärast 2012. aastat ehitatud Delli süsteeme hõlmab seda funktsiooni. Kontrollimiseks avage süsteemi käivitamisel klahviga F12 ühekordne alglaadimismenüü ja vaadake, kas süsteemi alglaadimisvalikute hulgas on BIOS FLASH UPDATE (BIOS-I VÄRSKENDAMINE). Kui valik on loendis saadaval, toetab BIOS seda värskendusviisi.

### (i) MÄRKUS: Funktsiooni saab kasutada ainult süsteemides, mille F12 ühekordses alglaadimismenüüs on BIOS-i värskendamise valik.

#### Ühekordse alglaadimismenüü kaudu värskendamine

F12 ühekordse alglaadimismenüü kaudu BIOS-i värskendamiseks vajate järgmist.

- USB-võtit, mis on vormindatud failisüsteemiga FAT32(võti ei pea olema alglaaditav)
- · BIOS-i täitefaili, mille laadisite alla Delli tugisaidilt ja kopeerisite USB-võtmele
- · Vahelduvvoolu-toiteadapterit, mis on süsteemiga ühendatud
- Töötavat süsteemiakut BIOS-i värskendamiseks

F12 menüüs BIOS-i värskendamiseks tehke järgmist.

### ETTEVAATUST: Ärge lülitage süsteemi BIOS-i värskendamise ajal välja. Süsteemi väljalülitamisel võib selle alglaadimine nurjuda.

- 1. Ühendage väljalülitatud süsteemi USB-pordiga USB-võti, kuhu kopeerisite värskenduse.
- 2. Lülitage arvuti sisse, vajutage ühekordsesse alglaadimismenüüsse juurdepääsuks klahvi F12, tõstke esile valik BIOS Update (BIOS-i värskendus) hiirt või arvutiklahve kasutades ja seejärel vajutage klahvi **Enter**.

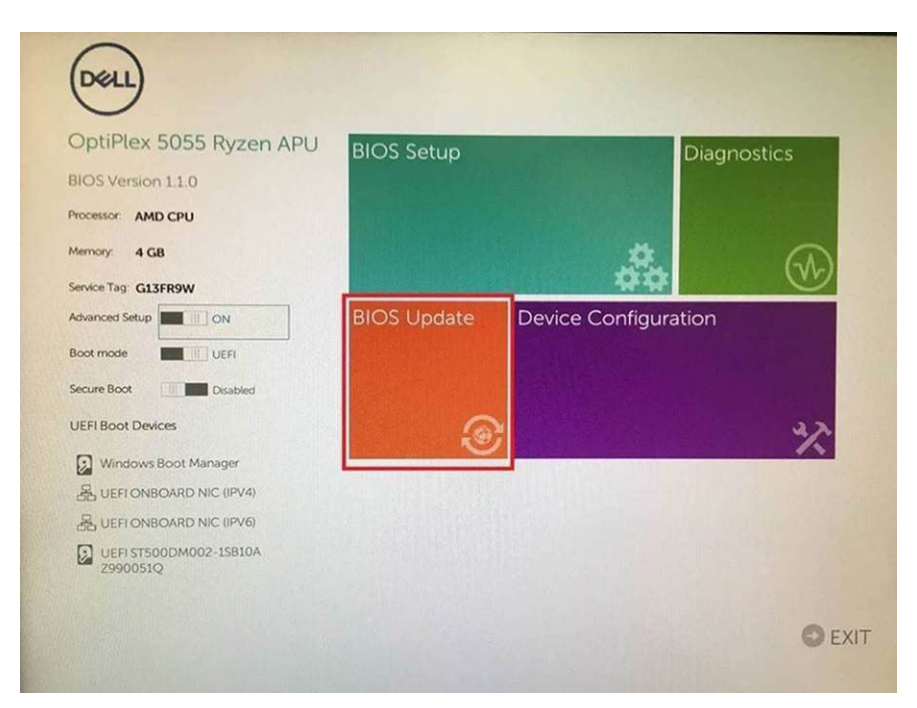

3. Avaneb BIOS-i värskendamismenüü, seejärel klõpsake valikul Flash from file (Faililt värskendamine).

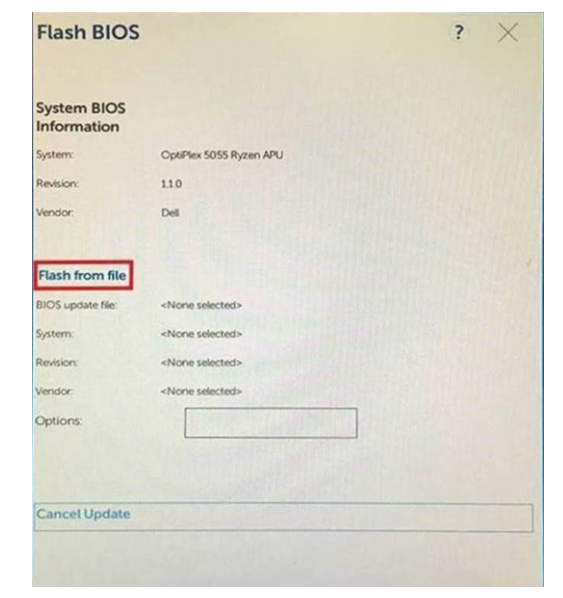

4. Valige väline USB-seade.

| File Explore                                       | er                                                                                                    |
|----------------------------------------------------|----------------------------------------------------------------------------------------------------|
| NTFS,<br>[PciRoot(0x0)//<br>T_E647EB30-0           | Pci(0x1,0x2)/Pci(0x0,0x1)/Sata(0x0,0x0,0x0,0x0)/HD(1,Gi                                                     |
| NO VOLUME L<br>[PciRoot(0x0)/I<br>T,68AD4809-7     | ABEL,<br>Pci(0x1,0x2)/Pci(0x0,0x1)/Sata(0x0,0x0,0x0)/HD(2,Gi<br>9EA-4733-45F5-DA6F77061151,0xFA000,0x32000) |
| NTFS,<br>(PciRoot(0x0)//<br>T.97D56558-C<br>1800)] | Pci(0x1,0x2)/Pci(0x0,0x1)/Sata(0x0,0x0,0x0,0x0)/HD14,G<br>16A-40CC-9498-0F3E222CE2E5,0x134000,0x3A2         |
| ADATA UFD,<br>(PciRoot(0x0)//<br>x04DD5721,0x      | Periox1 0x2)/Periox0,0x0)/USB(0x8,0x0)/HD(LMBR,0<br>3F,0x2/B7C1)                                            |
| Load File<br>(PriRoot(0x0)/                        | ອະເທດ 1 ຕະວາກອະເດຈດ ຕະວາກອະເດຈດ ຕະດາກອະເດຈດ ຕະດາກ                                                           |
| Submit Exit                                        |                                                                                                    |
|                                                    |                                                                                                    |

5. Kui fail on valitud, topeltklõpsake värskendamise sihtfailil ja seejärel vajutage nuppu Submit (Edasta).

| File Explorer                    |      |
|----------------------------------|------|
|                                  |      |
| KonaRV_110.exe                   |      |
| KonaRV_12G8_available_memory.jpg | 1977 |
| KonaRV_8GB_available_memory.jpg  |      |
| RU32.efi                         |      |
| RU.efi                           |      |
| DASH Auto Run_RR_M.7z            |      |
| 7z920-x64 7z                     |      |
| DellSbPei.c                      |      |
| KonaRV_1.1.0.exe                 |      |
| Submit Exit                      |      |

6. Klõpsake suvandil Update BIOS (BIOS-i värskendus) ja seejärel süsteem taaskäivitub, et BIOS-i alglaadida.

| Flash BIOS                 |                         | ? × |
|----------------------------|-------------------------|-----|
| System BIOS<br>Information |                         |     |
| System:                    | OptiPiex 5055 Ryzen APU |     |
| Revision:                  | 110                     |     |
| Vendor                     | Dell                    |     |
| Flash from file            |                         |     |
| BIOS update file:          | \KonaRV_110.exe         |     |
| System:                    | OptiPlex 5055 Ryzen APU |     |
| Revision:                  | 110                     |     |
| Vendor:                    | Dell Inc.               |     |
| Options:                   |                         |     |
| Update B(OS!               |                         |     |
| Cancel Update              |                         |     |
|                            |                         |     |
|                            |                         |     |
|                            |                         |     |
|                            |                         |     |

7. Pärast protsessi lõppu süsteem taaskäivitub ja BIOS-i värskendamine jõuab lõpule.

### Süsteemi- ja seadistusparool

#### Tabel 34. Süsteemi- ja seadistusparool

| Parooli tüüp    | Kirjeldus                                                             |  |
|-----------------|-----------------------------------------------------------------------|--|
| Süsteemiparool  | Parool, mille peab sisestama, et süsteemi sisse logida.               |  |
| Seadistusparool | Parool, mille peab sisestama, et näha ja muuta arvuti BIOS-i sätteid. |  |

Oma arvuti kaitsmiseks saate määrata süsteemi- ja seadistusparooli.

ETTEVAATUST: Need paroolifunktsioonid tagavad arvutis olevate andmete kaitsmiseks põhilise turbetaseme.

🛆 ETTEVAATUST: Kui arvuti on lukustamata ja järelevalveta, on igaühel juurdepääs teie arvutisse salvestatud andmetele.

(i) MÄRKUS: Süsteemi- ja seadistusparooli funktsioon on keelatud.

### Süsteemi seadistamise parooli määramine

Uue Süsteemiparooli või administraatori parooli saate määrata vaid juhul, kui parooli olek on Not Set (Pole määratud).

Süsteemi seadistamiseks vajutage kohe pärast arvuti käivitamist või taaskäivitamist klahvi F2.

 Kuval System BIOS (Süsteemi BIOS) või System Setup (Süsteemi seadistus) valige Security (Turvalisus) ja vajutage klahvi Enter.

Ekraanile ilmub kuva Security (Turvalisus).

2. Valige System/Admin Password (Süsteemi/administraatori parool) ja sisestage soovitud parool väljale Enter the new password (Sisesta uus parool).

Süsteemiparooli määramisel järgige alljärgnevaid juhiseid.

- · Paroolis võib olla kuni 32 märki.
- Parool võib sisaldada numbreid 0–9.
- · Sobivad ainult väiketähed, suurtähed pole lubatud.
- Lubatud on ainult järgmised erimärgid: tühik, ("), (+), (,), (-), (.), (/), (;), ([), (\), (]), (`).
- 3. Sisestage valitud parool uuesti väljale Confirm new password (Kinnita uus parool) ja klõpsake nuppu OK.
- 4. Vajutage klahvi Esc. Seejärel küsitakse, kas soovite muudatused salvestada.

5. Muudatuste salvestamiseks vajutage nuppu Y. Arvuti taaskäivitub.

### Olemasoleva süsteemi seadistusparooli kustutamine või muutmine

Veenduge, et valiku **Password Status** (Parooli olek) olek oleks Unlocked (Lukustamata) (kuval System Setup), enne kui üritate olemasolevat süsteemi- ja/või seadistusparooli kustutada või muuta. Olemasolevat süsteemi- või seadistusparooli ei saa kustutada ega muuta, kui valiku **Password Status** (Parooli olek) olek on Locked (Lukustatud).

Süsteemi seadistuse avamiseks vajutage kohe pärast toite sisselülitamist või taaskäivitamist klahvi F2.

1. Tehke ekraanil System BIOS (Süsteemi BIOS) või System Setup (Süsteemi seadistus) valik System Security (Süsteemi turve) ja vajutage klahvi Enter.

Kuvatakse kuva System Security (Süsteemi turvalisus).

- 2. Veenduge kuval System Security (Süsteemi turvalisus), et valiku Password Status (Parooli olek) olek oleks Unlocked (Lukustamata).
- 3. Valige System Password (Süsteemiparool), muutke olemasolevat süsteemiparooli või kustutage see ja vajutage klahvi Enter või Tab.
- 4. Valige Setup Password (Seadistusparool), muutke olemasolevat süsteemiparooli või kustutage see ja vajutage klahvi Enter või Tab.

# (i) MÄRKUS: Kui muudate süsteemi ja/või seadete parooli, sisestage uus parool uuesti, kui seda küsitakse. Kui kustutate süsteemi ja/või seadete parooli, kinnitage kustutamine, kui seda küsitakse.

- 5. Vajutage klahvi Esc ja kuvatakse teade, mis ütleb, et salvestaksite muudatused.
- 6. Vajutage klahvi Y muudatuste salvestamiseks ja süsteemi seadistusest väljumiseks. Arvuti taaskäivitub.

# Tarkvara

5

Selles peatükis on toodud toetatud operatsioonisüsteemid ja juhendid draiverite paigaldamisest. **Teemad:** 

draiverite allalaadimine

# draiverite allalaadimine

- 1. Lülitage sisse.
- 2. Avage veebiaadress Dell.com/support.
- 3. Klõpsake linki Product Support (Tugiteenused), sisestage oma hooldussilt ja klõpsake nuppu Esita.

(i) MÄRKUS: Kui teil pole hooldussilti, kasutage automaattuvastuse funktsiooni või otsige loendist üles mudel.

- 4. Klõpsake linki Drivers and Downloads (Draiverid ja allalaadimine).
- 5. Valige installitud operatsioonisüsteem.
- 6. Kerige lehte allapoole ja valige installimiseks draiver.
- 7. Klõpsake draiveri allalaadimiseks valikut Laadi fail alla.
- 8. Pärast allalaadimise lõppu navigeerige kausta, kuhu draiveri faili salvestasite.
- 9. Tehke draiverifaili ikoonil topeltklõps ja järgige ekraanil olevaid juhiseid.

### Süsteemi seadmedraiverid

Kontrollige, kas süsteemi seadmedraiverid on süsteemi juba paigaldatud.

### Jada-IO draiver

Kontrollige, kas Touchpad, IR-kaamera ja klaviatuur on paigaldatud.

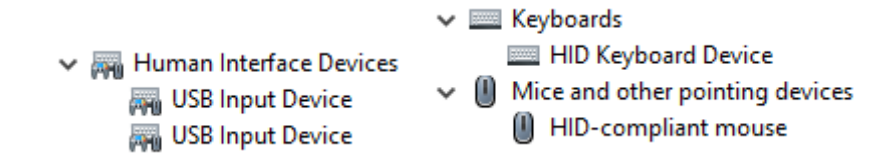

Joonis 2. Jada-IO draiver

### **Turbedraiverid**

Kontrollige, kas turbedraiverid on juba süsteemi paigaldatud.

Security devices
 Trusted Platform Module 2.0

### **USB-draiverid**

Kontrollige, kas USB-draiverid on juba arvutisse paigaldatud.

#### Universal Serial Bus controllers

- Intel(R) USB 3.1 eXtensible Host Controller 1.10 (Microsoft)
- USB Root Hub (USB 3.0)

### Võrguadapteri draiverid

Kontrollige, kas võrguadapteri draiverid on juba süsteemi paigaldatud.

### **Realtek Audio**

Kontrollige, kas helidraiverid on juba arvutisse paigaldatud.

Sound, video and game controllers

- 👖 Intel(R) Display Audio
- 👖 Realtek Audio

### Salvestikontroller

Kontrollige, kas salvestikontrolleri draiverid on juba süsteemi paigaldatud.

# Abi saamine

6

#### Teemad:

Delli kontaktteave

# Delli kontaktteave

# i MÄRKUS: Kui teil pole aktiivset Interneti-ühendust, võite leida kontaktteavet oma ostuarvelt, saatelehelt, tšekilt või Delli tootekataloogist.

Dell pakub mitut veebi- ja telefonipõhist toe- ning teenindusvõimalust. Saadavus võib riigi ja toote järgi erineda ning mõned teenused ei pruugi olla teie piirkonnas saadaval. Delliga müügi, tehnilise toe või klienditeeninduse küsimustes ühenduse võtmiseks:

- 1. minge lehele **Dell.com/support**.
- 2. Valige oma toekategooria.
- 3. Kinnitage riik või piirkond lehe alumises osas paiknevas ripploendis Choose a Country/Region (Valige riik/piirkond).
- 4. Valige oma vajadusele vastava teenuse või toe link.